# MATRIX TRADER モバイルアプリ説明書

MATRIXTRADER

### 目次

| • | MATRIX TRADERモバイルアプリへのログイン方法・・・・・・2P                 |
|---|------------------------------------------------------|
| ٠ | ストリーミングパネルの説明・・・・・・・・・・・・・・・・・・・・・・・・·············   |
| ٠ | メインメニューの説明・・・・・・・・・・・・・・・・・・・・・・・5F                  |
|   | • レートー覧画面の説明・・・・・ 6P                                 |
|   | • チャート画面の説明・・・・・ 8P                                  |
| ٠ | 新規注文····································             |
| ٠ | ポジション一覧画面~決済注文・・・・・・・・・・・・・・・・・・・・・・・・・・・・・・・・・・・・   |
| ٠ | 全決済注文······23F                                       |
| ٠ | 取引情報 証拠金状況画面の説明~************************************ |
| • | 入出金 出金依頼画面の説明~·····31P                               |
|   | 設定 自動更新設定画面の説明~・・・・・・・・・・・・・・・・・・・・・・・・・・・・・・・・・・・・  |

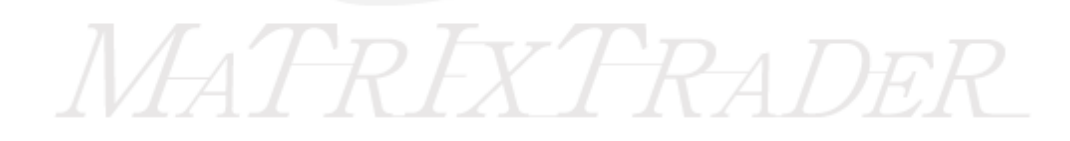

## MATRIX TRADER モバイルアプリへのログイン方法

### モバイルアプリにログインする方法

| ×ĩul i 🖊           |                                           |  |  |
|--------------------|-------------------------------------------|--|--|
| 🏭 MAI              | RIXTRADER_                                |  |  |
| ደ−ቻ°−ID<br>ハ°スワーՒ° | 0000000                                   |  |  |
|                    | № スワードを保存する<br>の <sup>*</sup> わ           |  |  |
| Copyright 82010 J  | FX Corporation All Rights Reserved.<br>終了 |  |  |

①URLまたはQRコードからアプリをダウンロードします。 (ダウンロードURL)

【iアプリ】 <u>https://matrixtrader.jfx.co.jp/iappli/matrix/indexDL.html</u> 【Sアプリ】 <u>http://sappli.com/BPID100767/DID00100962/matrixtrader.html</u>

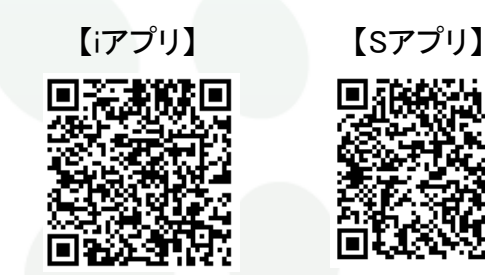

②携帯電話からモバイルアプリを起動し、ログイン画面にてユーザーID、パスワードをそれぞれ入力します。
 ③ログインボタンをクリックしてログインします。

チェックを入れるとID、パスワードを保存することができます。 デフォルトの設定ではチェックは入っていません。

### ストリーミングパネルの説明

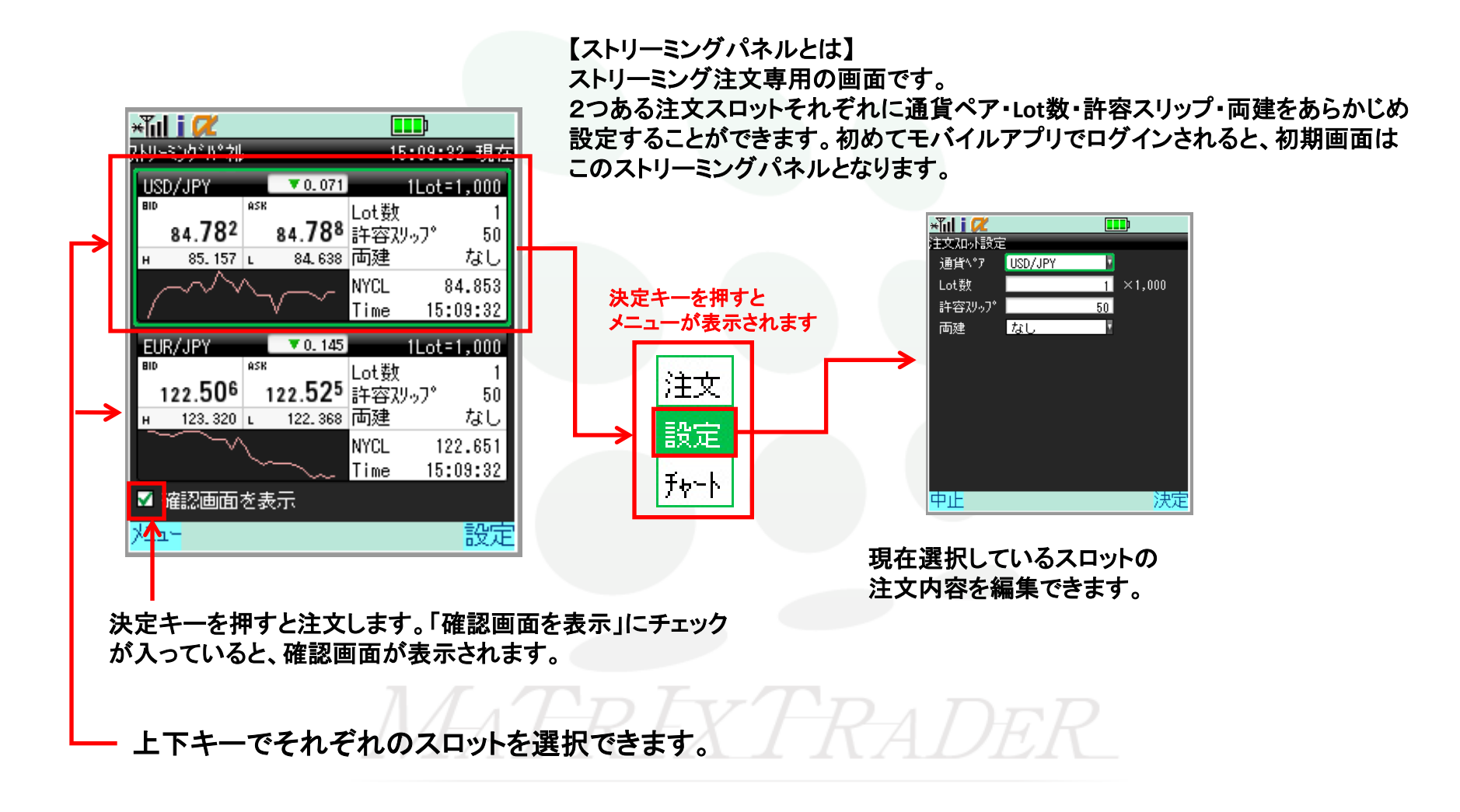

►

### ストリーミングパネルの説明

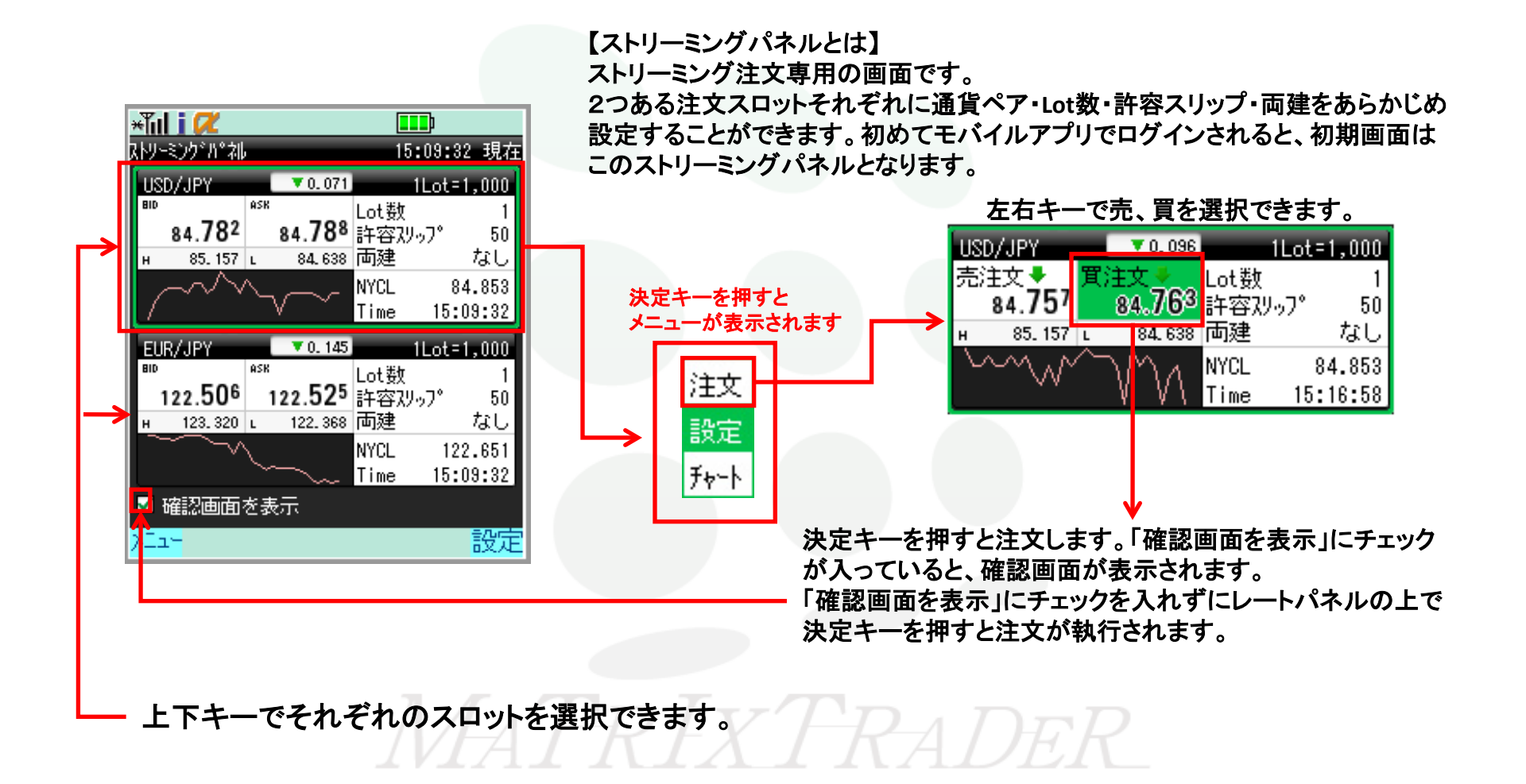

### メインメニュー説明

左ソフトキーでメニューを開くことができます。(ログイン画面を除く) メニューでは各画面への遷移、及び、各種設定を行うことができます。

| ×ĩul i 📿 🚥                                    | ①更新・・・・・・再通信を行いデータを更新します。                       |
|-----------------------------------------------|-------------------------------------------------|
| ストソ <u>ーミングパネル15:18:21</u> 現在                 |                                                 |
| us 更新 ① ▼0.100 1Lot=1,000                     | (2)レート・・・・・レートー覧画面へ遷移します。 <u>6ページ</u> へ         |
| 売した<br>2<br>女<br>4.759<br>許容以って。50            | ③チャート・・・・・チャート画面へ遷移します。 <u>8ページ</u> へ           |
| H <u>チャート</u> 3 84.638 両建 なし                  | ④注文・・・・新規売買、決済注文、注文変更・取消などが行えます。 <u>9ページ</u> へ  |
| 7主义 ••• NYCL 84.853<br>工 取引情報 ⑤ Time 15:18:21 | ⑤取引情報・・ロ座状況、履歴の検索、ニュースなどが確認できます。 <u>24ページ</u> へ |
| EL 入出金 ⑥ ▼0.169 1Lot=1,000                    | ⑥入出金・・・・出金依頼ができ、入出金の履歴が確認できます。 <u>31ページ</u> へ   |
| 設定  2.501 Lot 数 1  1  50                      | ⑦設定・・・・・各種設定を行えます。 <u>34ページ</u> へ               |
| н <del>Т</del> ///// 8 122.368 両建 なし          | ⑧モバイルサイト・・・アプリを中断してモバイルサイトへジャンプします。             |
| Time 15:18:21                                 | ⑨ログアウト・・・・取引画面を閉じ、ログイン画面に戻ります。                  |
| ☑ 確認画面を表示                                     |                                                 |
| 中止                                            |                                                 |
| IVIAT                                         | REXTRADER                                       |

### レートー覧画面の説明

メインメニューより「レート」を選択するとレート一覧画面が表示されます。

取引レートの確認のほか、新規注文(<u>9ページ</u>)、決済注文(<u>17ページ</u>)が行えます。 また、通貨ペアをお好みで並び替えることができます。(<u>7ページ</u>)

【リスト形式】

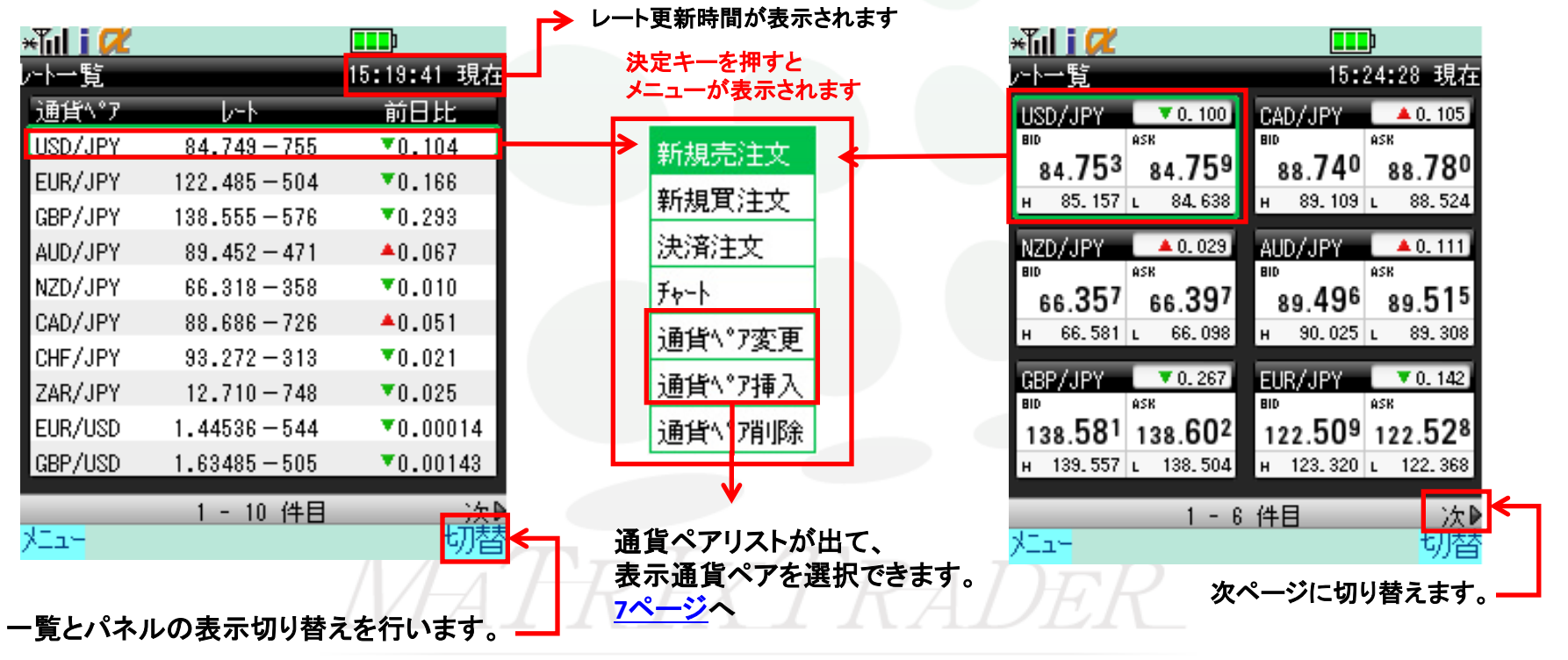

【パネル形式】

►

### 通貨ペア選択画面の説明

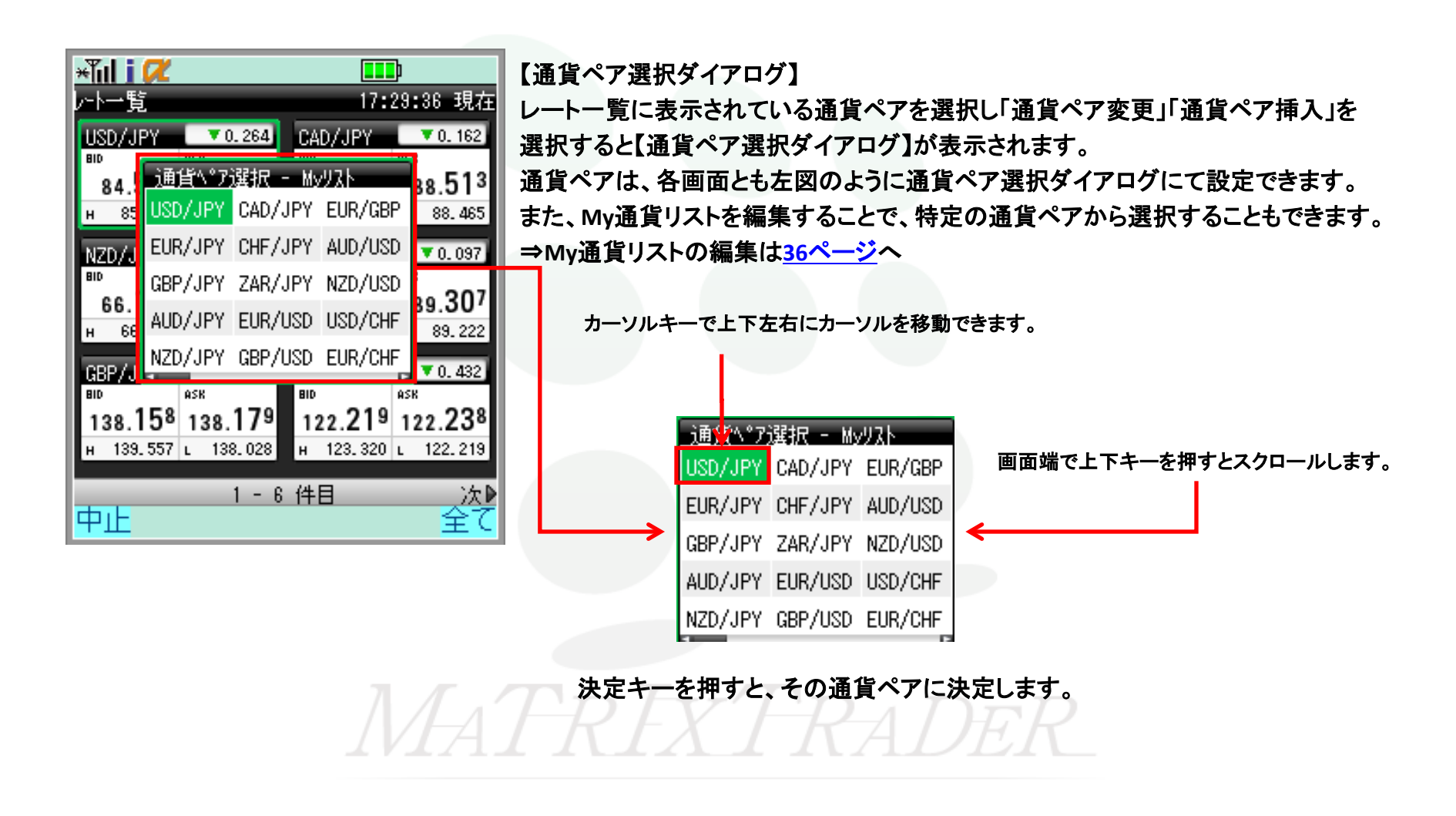

### チャート画面の説明

メインメニューよりチャートを選択するとチャート画面が表示されます。 チャートの確認及び、移動平均線、RSI、ストキャスティクスの表示も可能です。

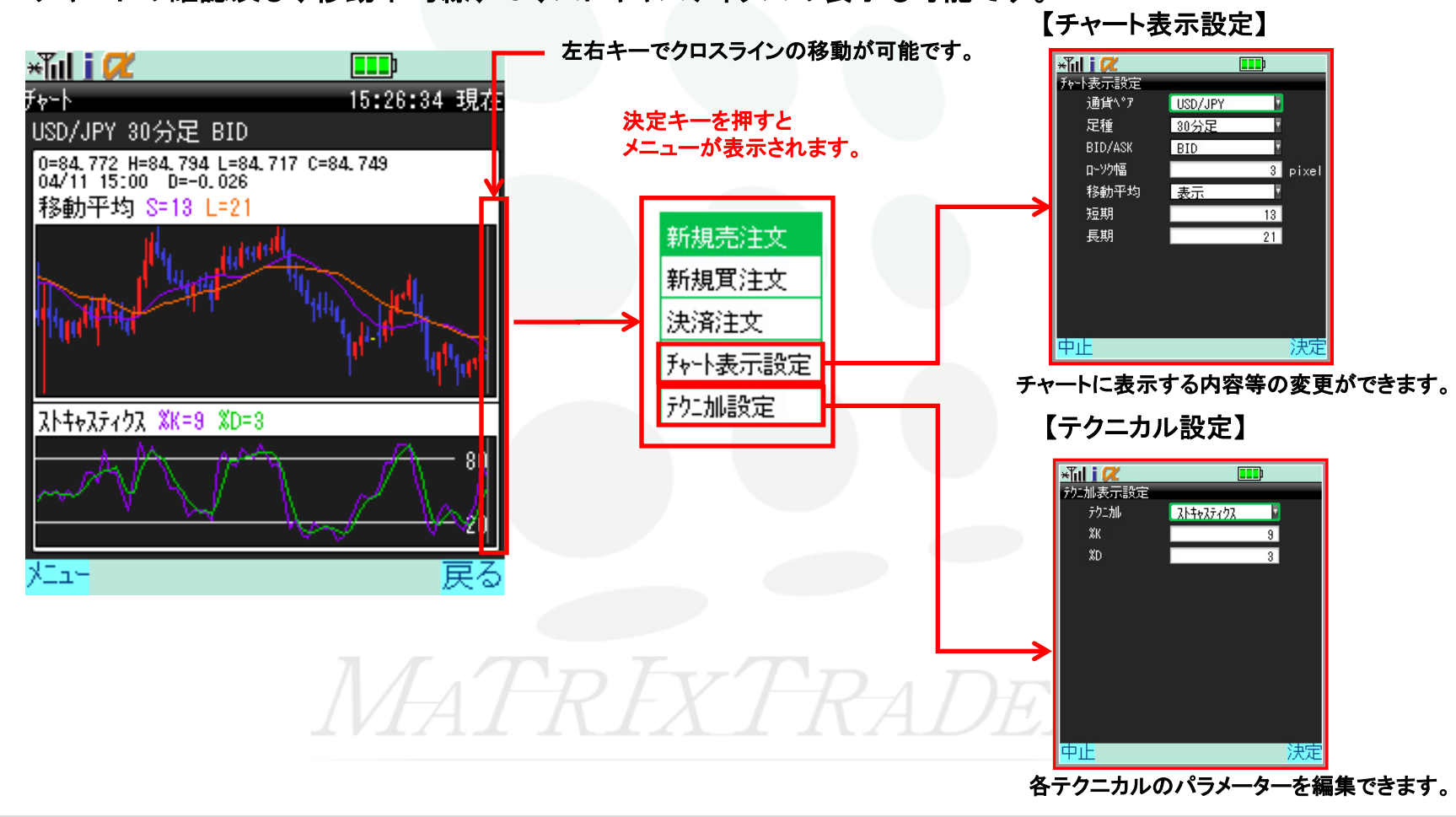

メニュー→注文→新規売注文(新規買注文)を選択すると、新規注文画面に遷移します。 「注文方式」を変更することで、様々な新規注文を発注できます。

【成行注文】

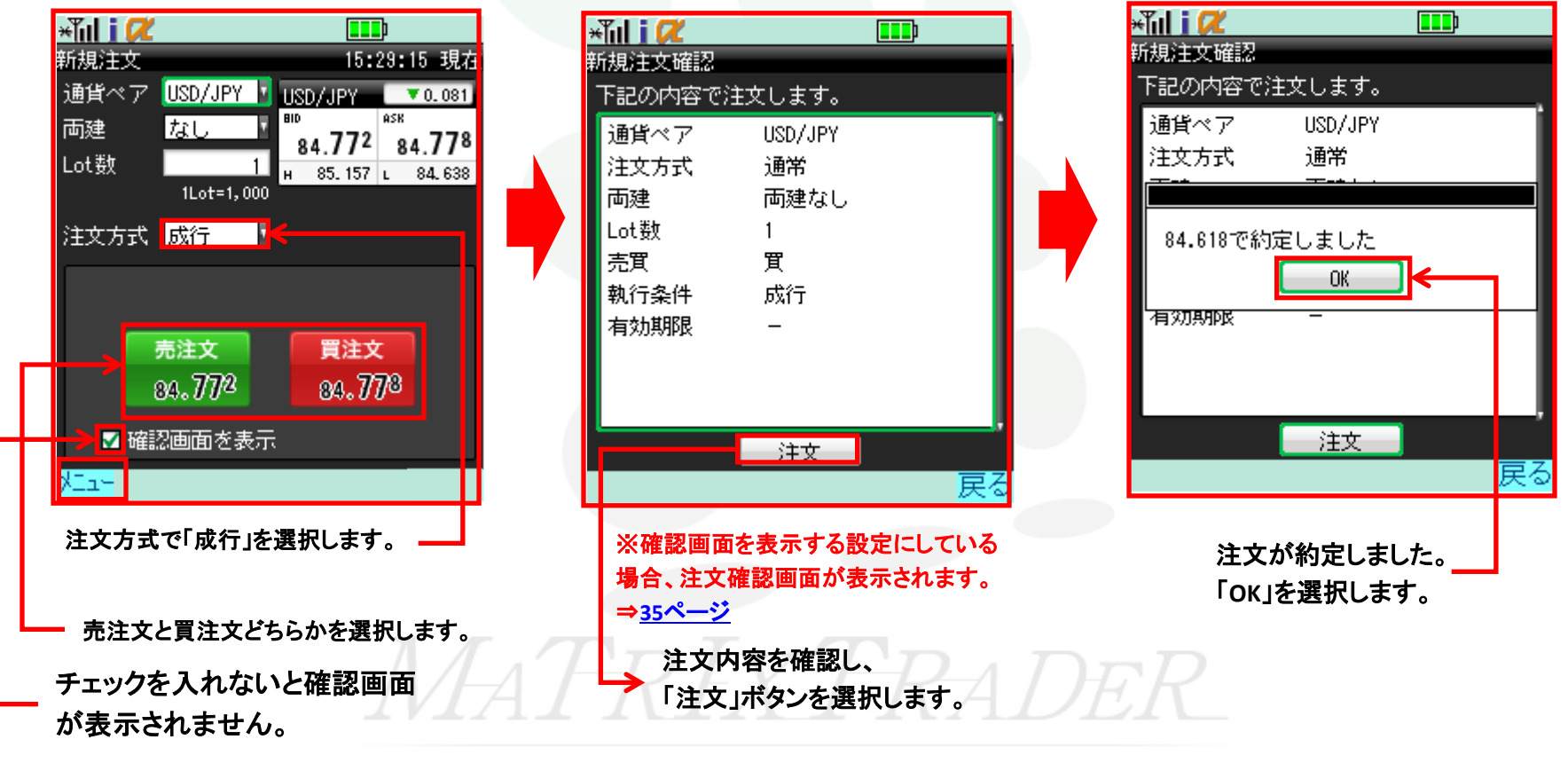

⊾

新規注文

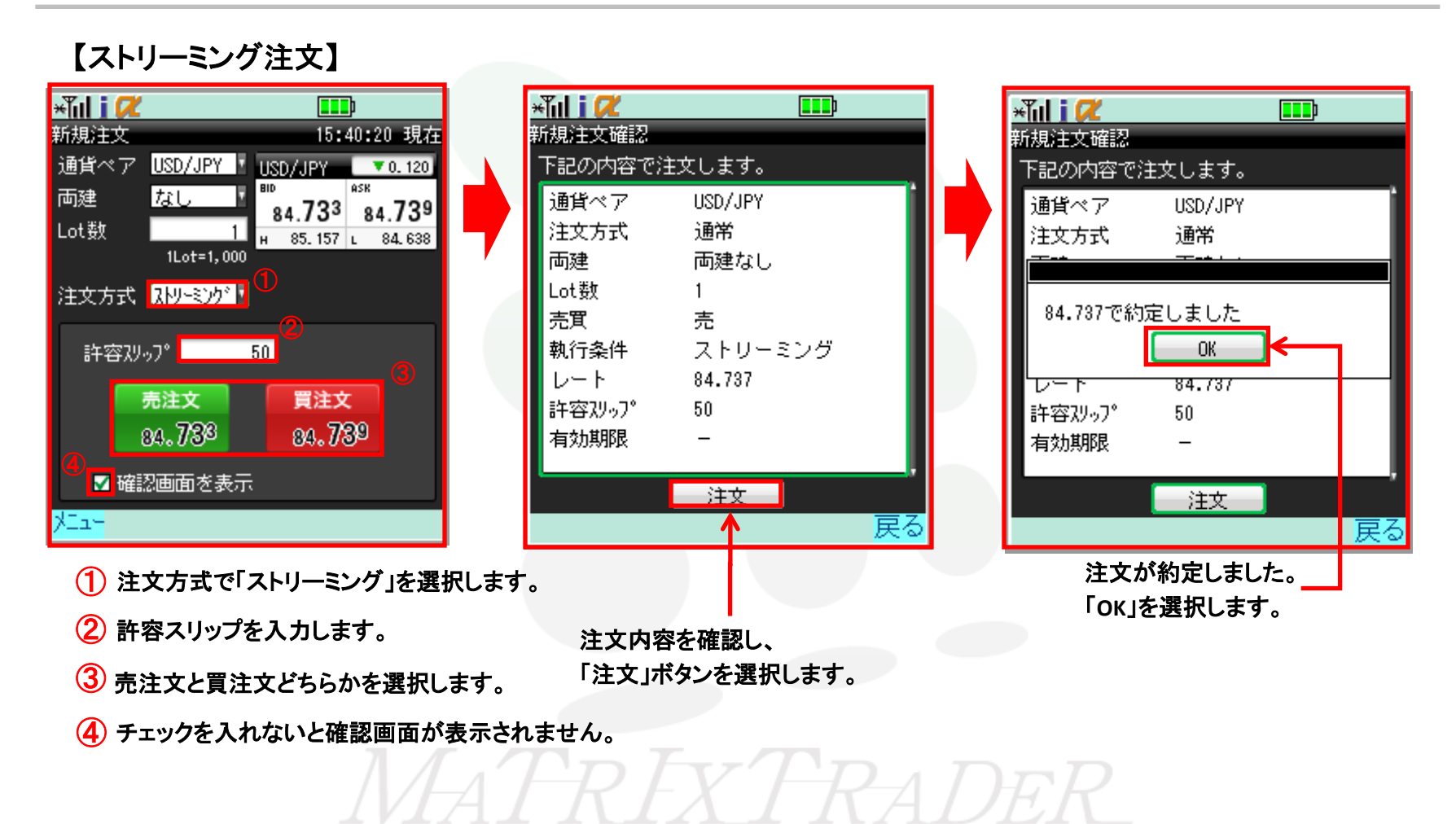

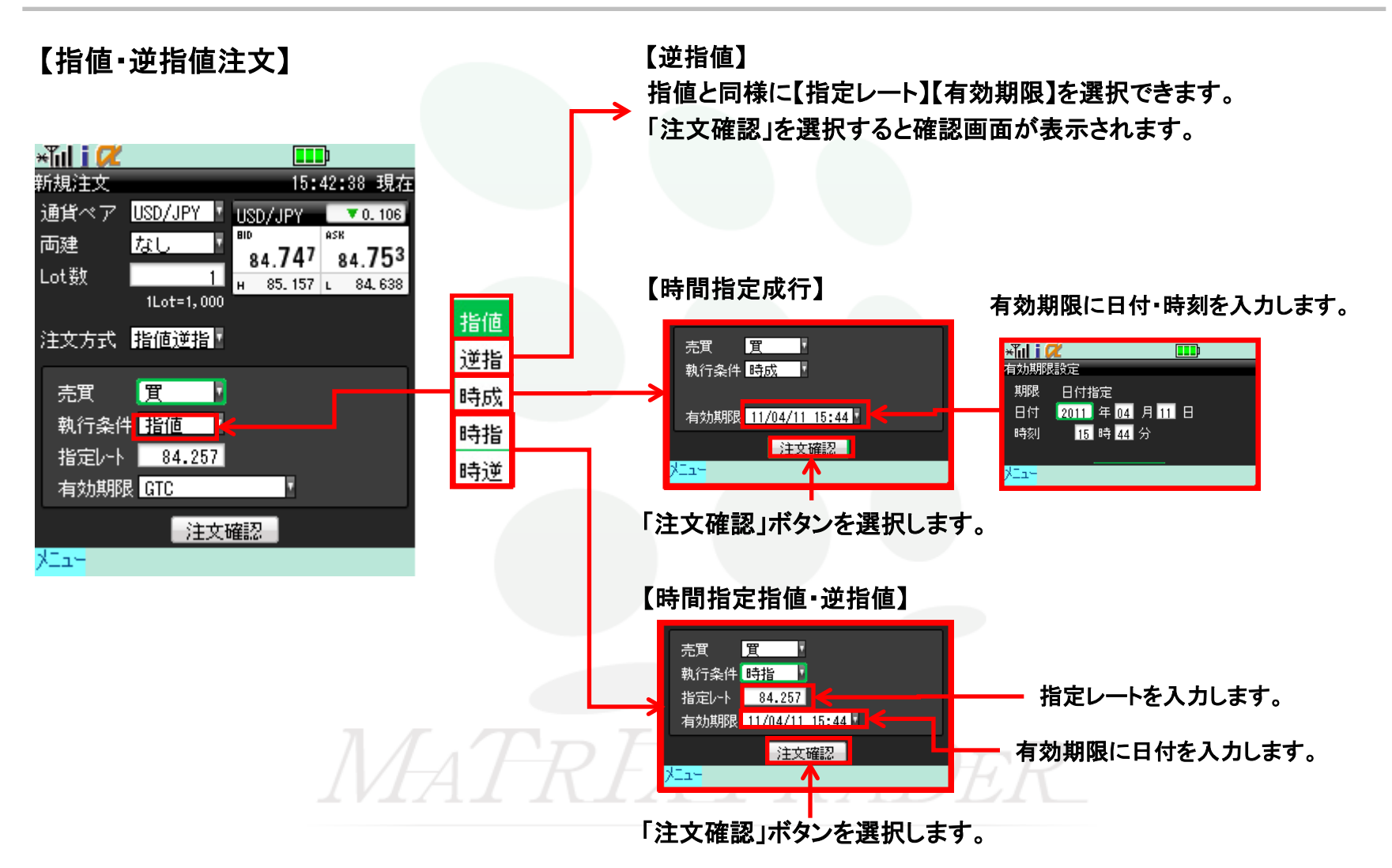

新規注文

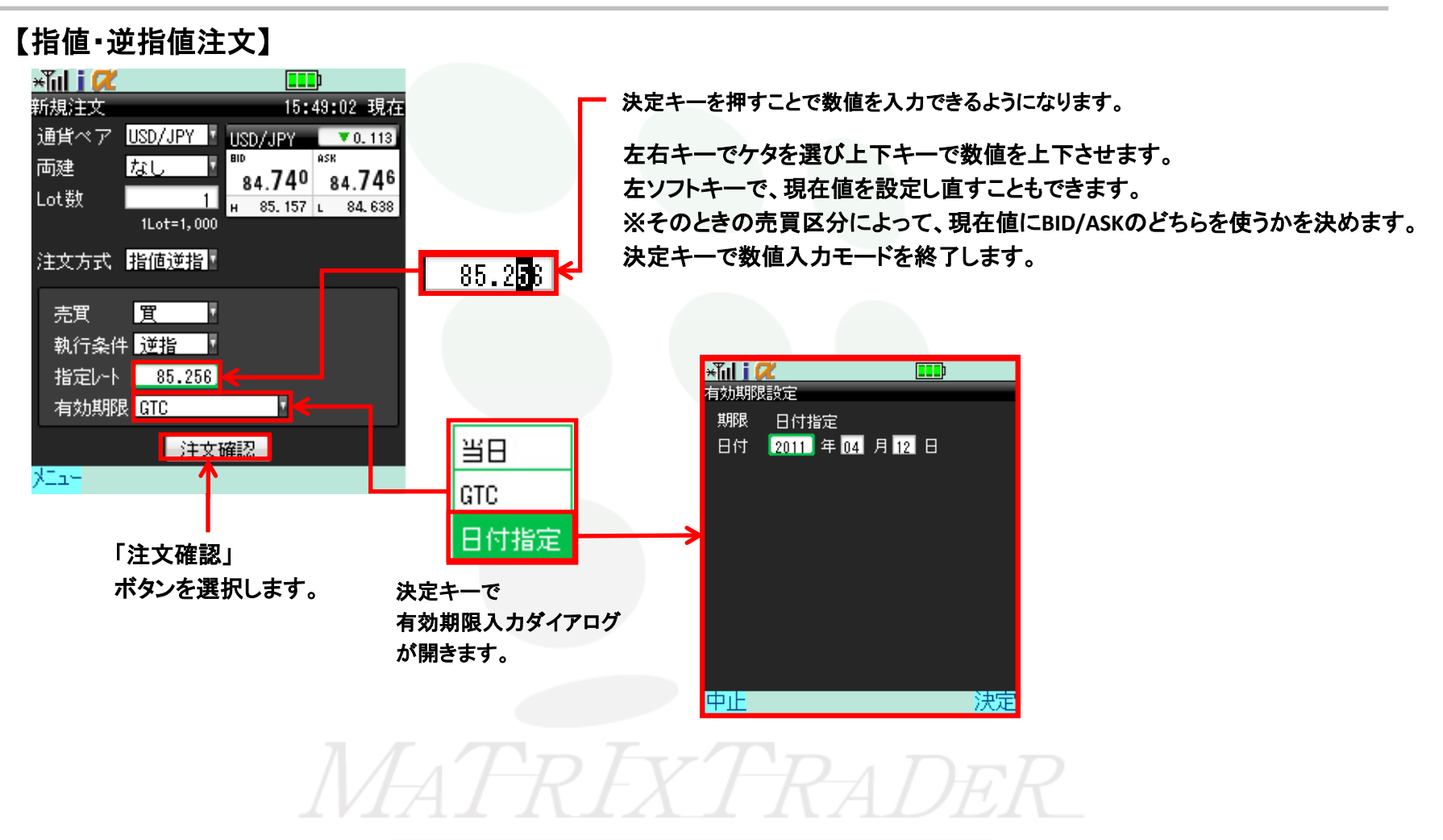

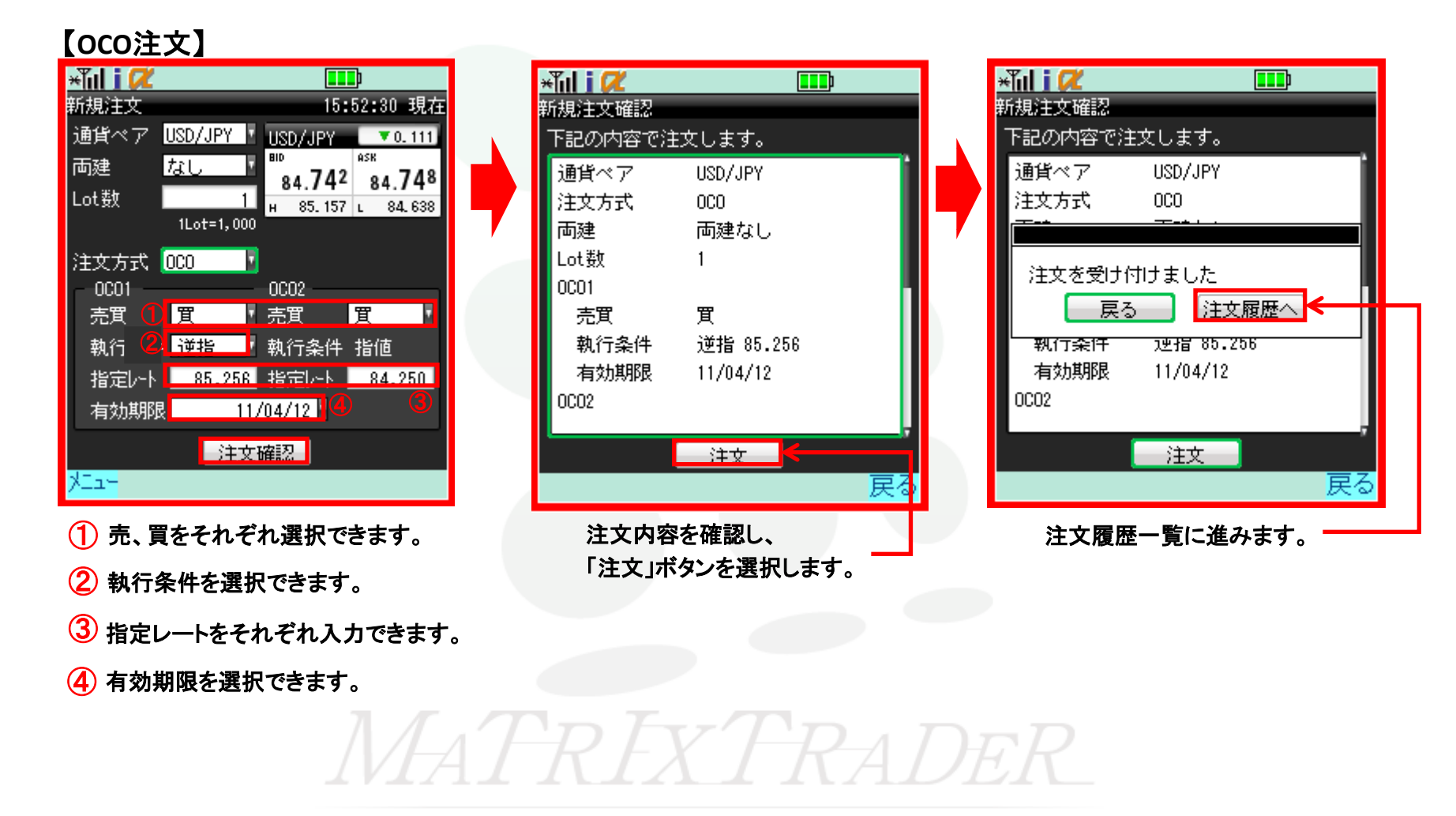

#### 【IF-DONE注文】

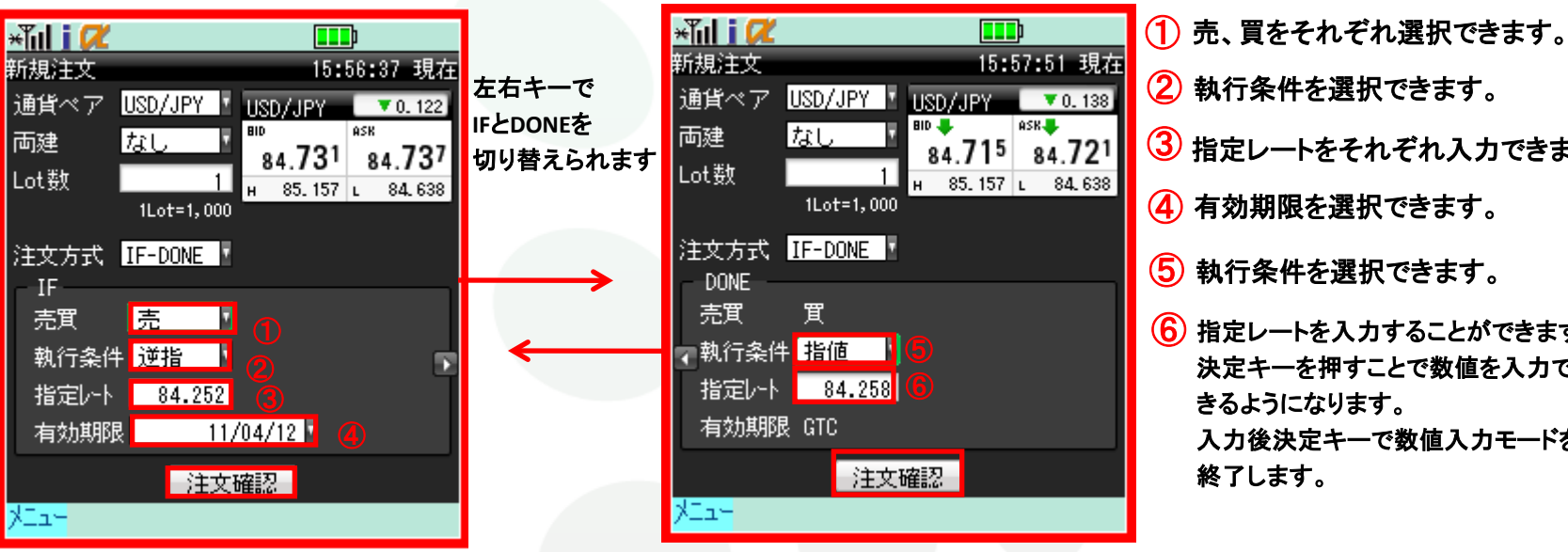

「注文確認」を選択すると「注文確認画面」が表示されます。

 執行条件を選択できます。 ③ 指定レートをそれぞれ入力できます。 4 有効期限を選択できます。 (5) 執行条件を選択できます。 (6) 指定レートを入力することができます。 決定キーを押すことで数値を入力で きるようになります。 入力後決定キーで数値入力モードを 終了します。

#### 【IF-OCO注文】

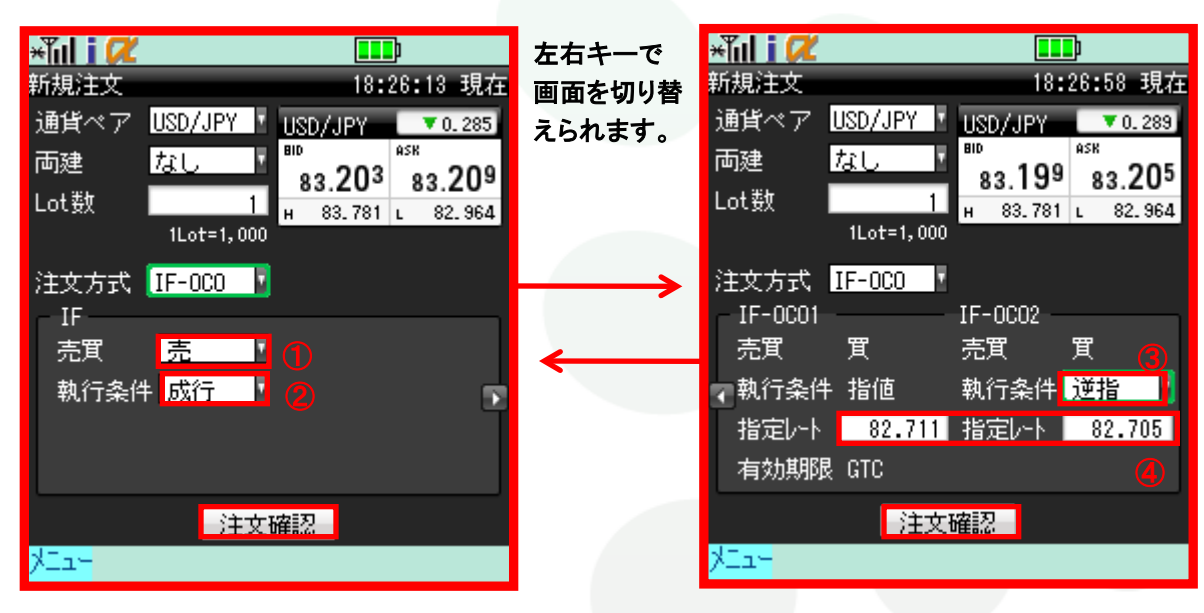

「注文確認」ボタンを選択します。

- 1 売、買をそれぞれ選択できます。
- (2) 執行条件を選択できます。
- ③ 執行条件を選択できます。
- ④ 指定レートを入力することができます。 決定キーを押すことで数値を入力 できるようになります。 入力後決定キーで数値入力モード を終了します。

MATRIXTRADER

#### 【注文確認·結果】

指値・逆指値注文、OCO注文、IF-DONE注文、IF-OCO注文時のみ新規注文確認画面が表示されます。 こちらから注文を確定して下さい。

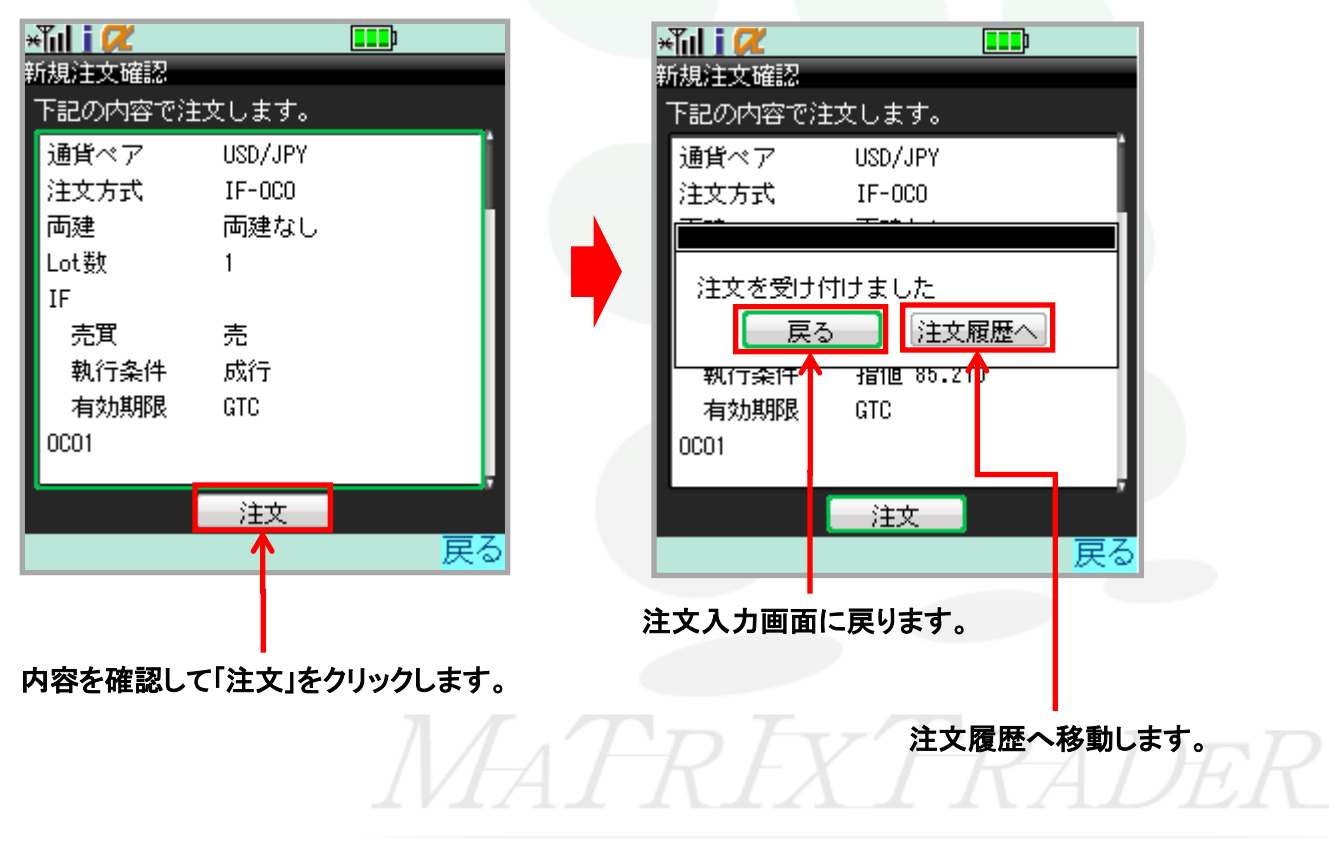

#### メニュー→注文→決済注文を選択します。 ポジションー覧画面が開き、現在のポジションを確認することができます。

クリックすると決済注文画面に進みます。

クリックするとポジション詳細画面に進みます。

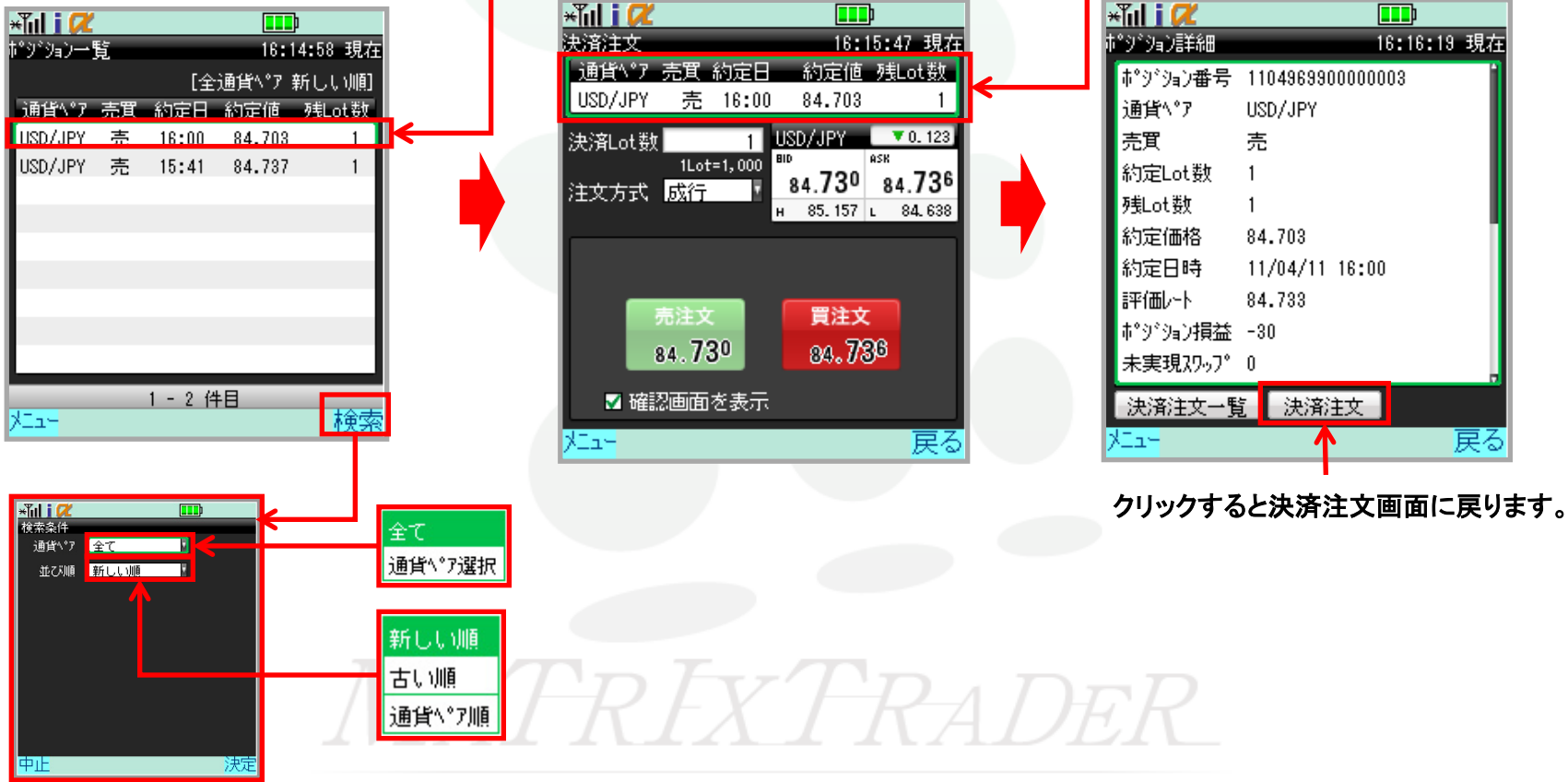

検索をクリックすると条件を指定して検索することができます。

#### 決済注文をします。「注文方法」を変更することで、様々な決済注文を発注できます。

#### 【成行注文】

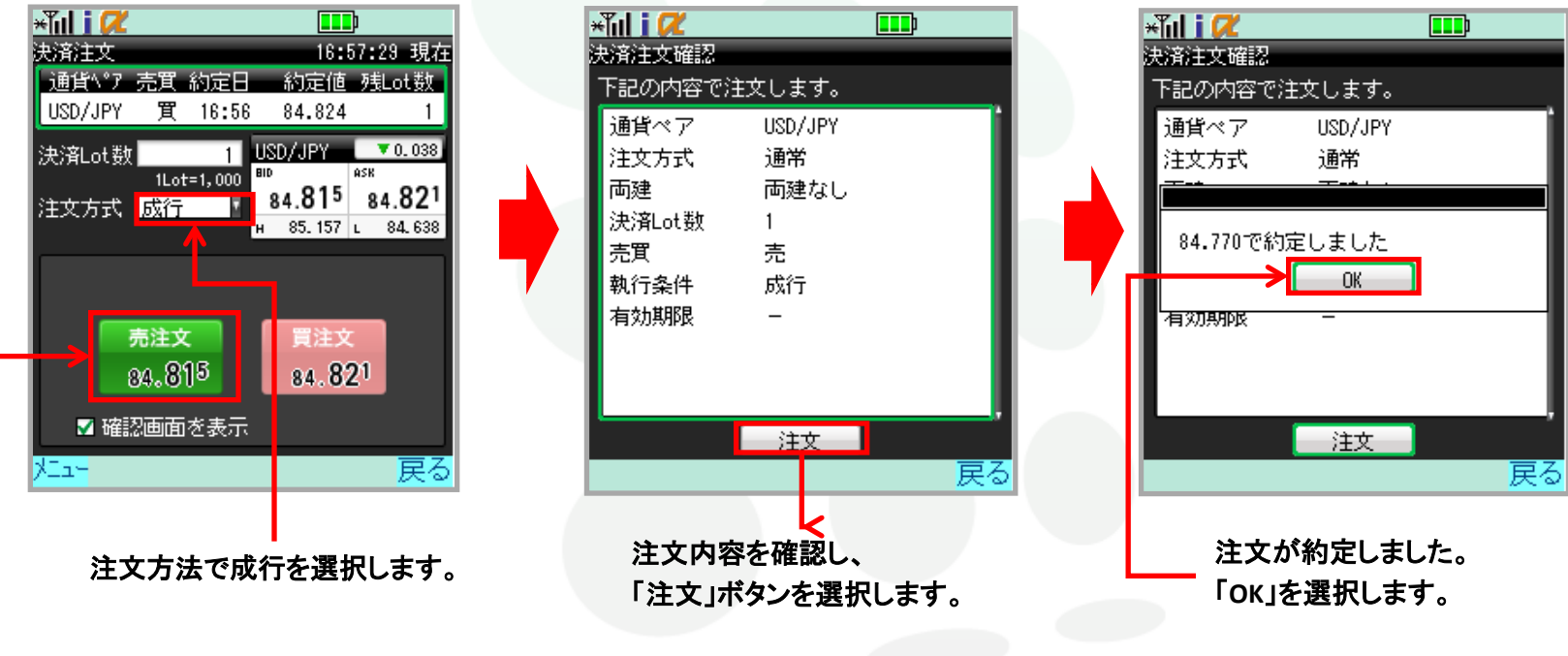

買ポジションの決済の場合は売注文、

売ポジションの決済の場合は買注文のボタンを選択します。

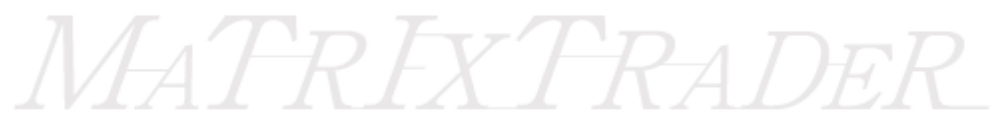

#### 【ストリーミング注文】

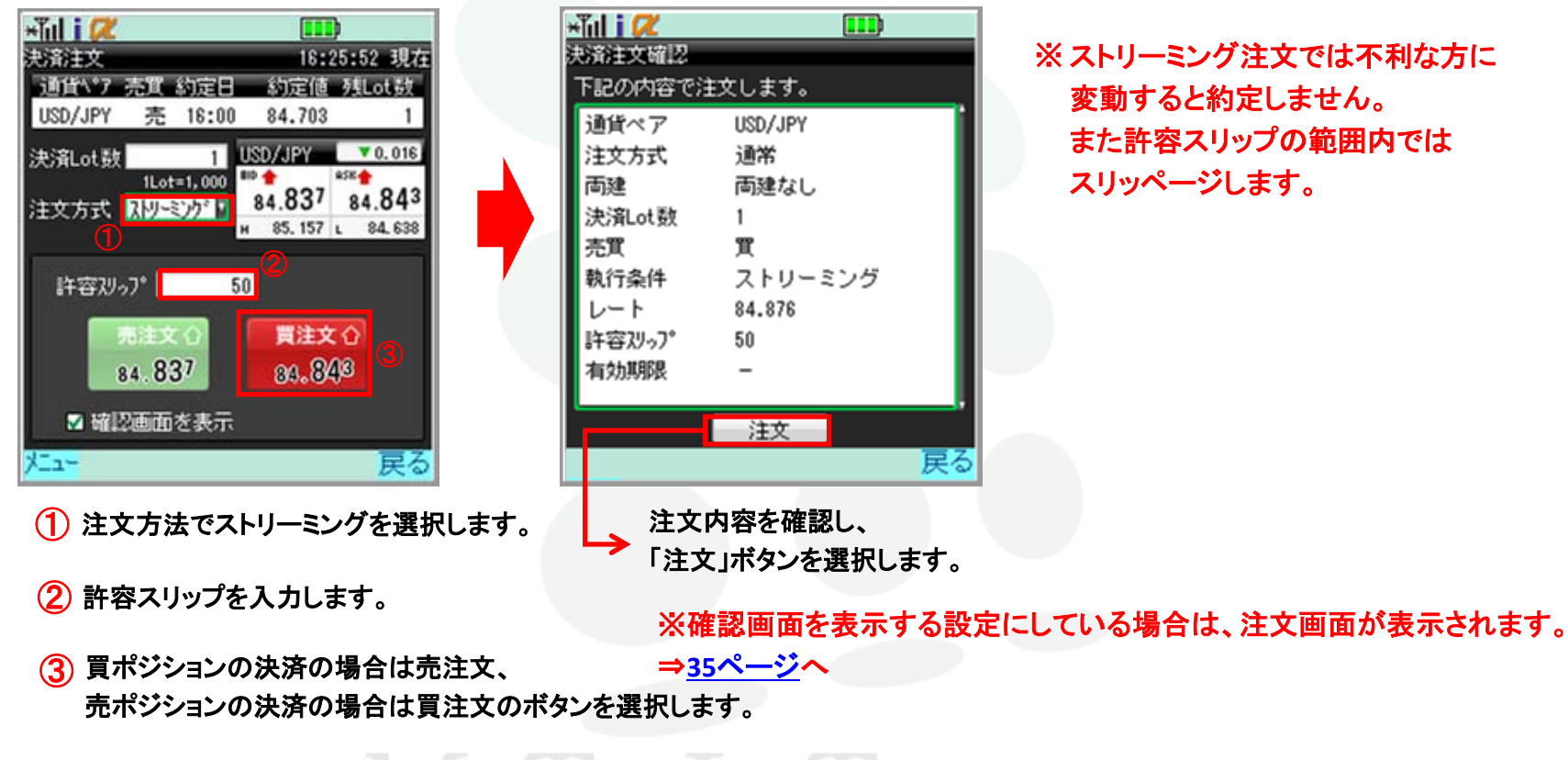

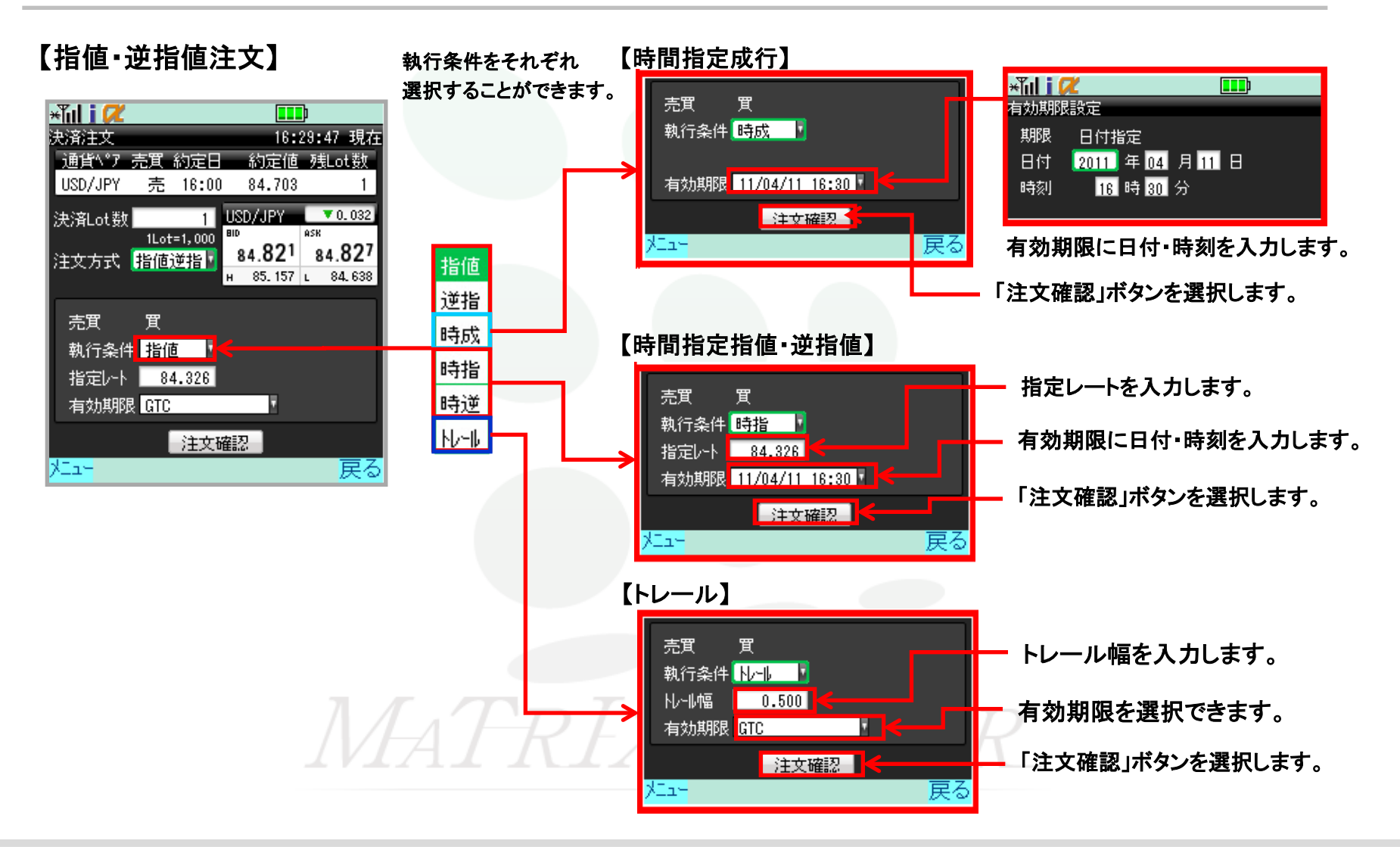

#### 【指值·逆指值注文】

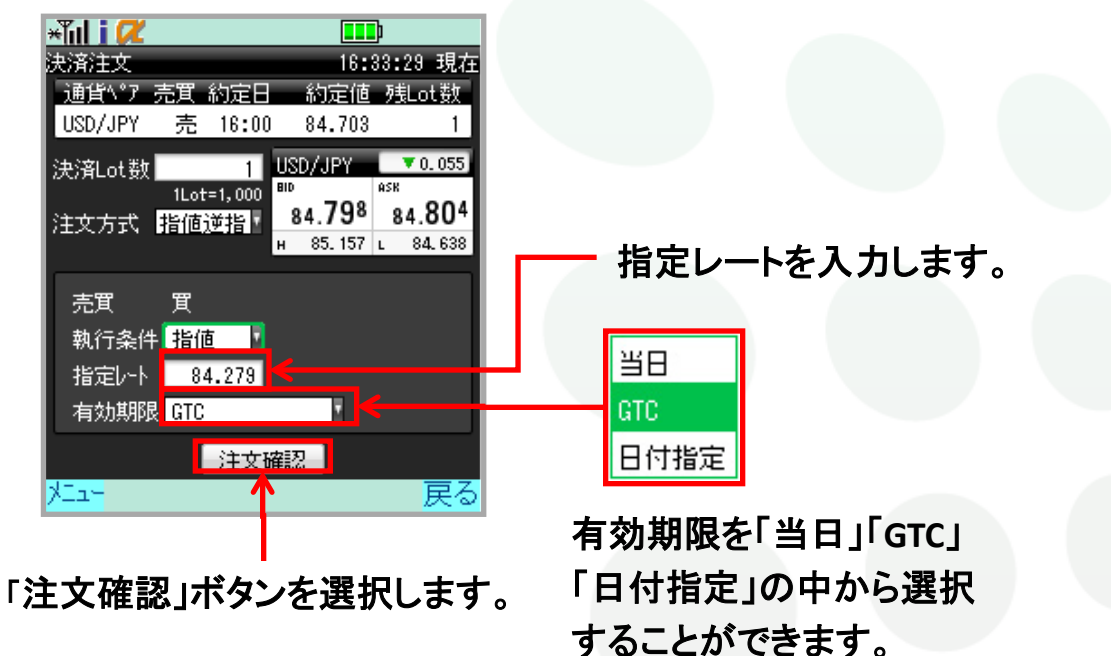

MATRIXTRADER

#### 【oco注文】

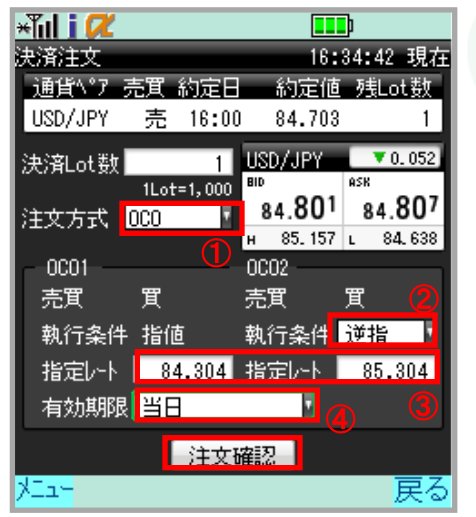

- ① 注文方法でOCOを選択します。
- 2 執行条件を選択できます。
- 3 指定レートを入力します。
- ④ 有効期限を「当日」「GTC」「日付指定」 から選択することができます。

「注文確認」を選択すると 「注文確認画面」が表示されます。

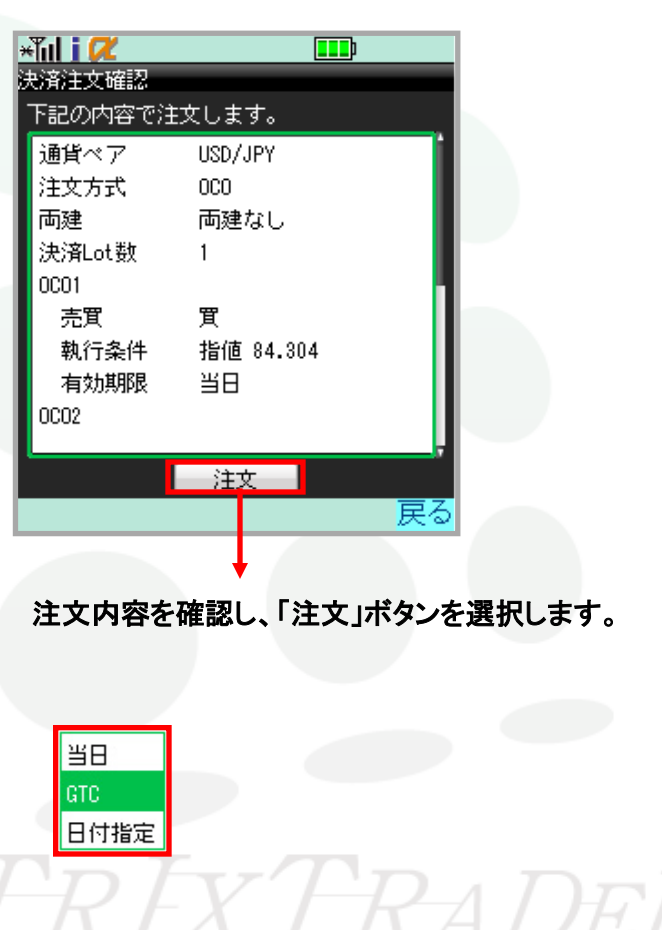

### 全決済注文

### メインメニューの注文→全決済注文を選択します。

同一通貨ペアのポジション全てを、成行決済します。尚、注文中の決済注文は全て取り消されます。

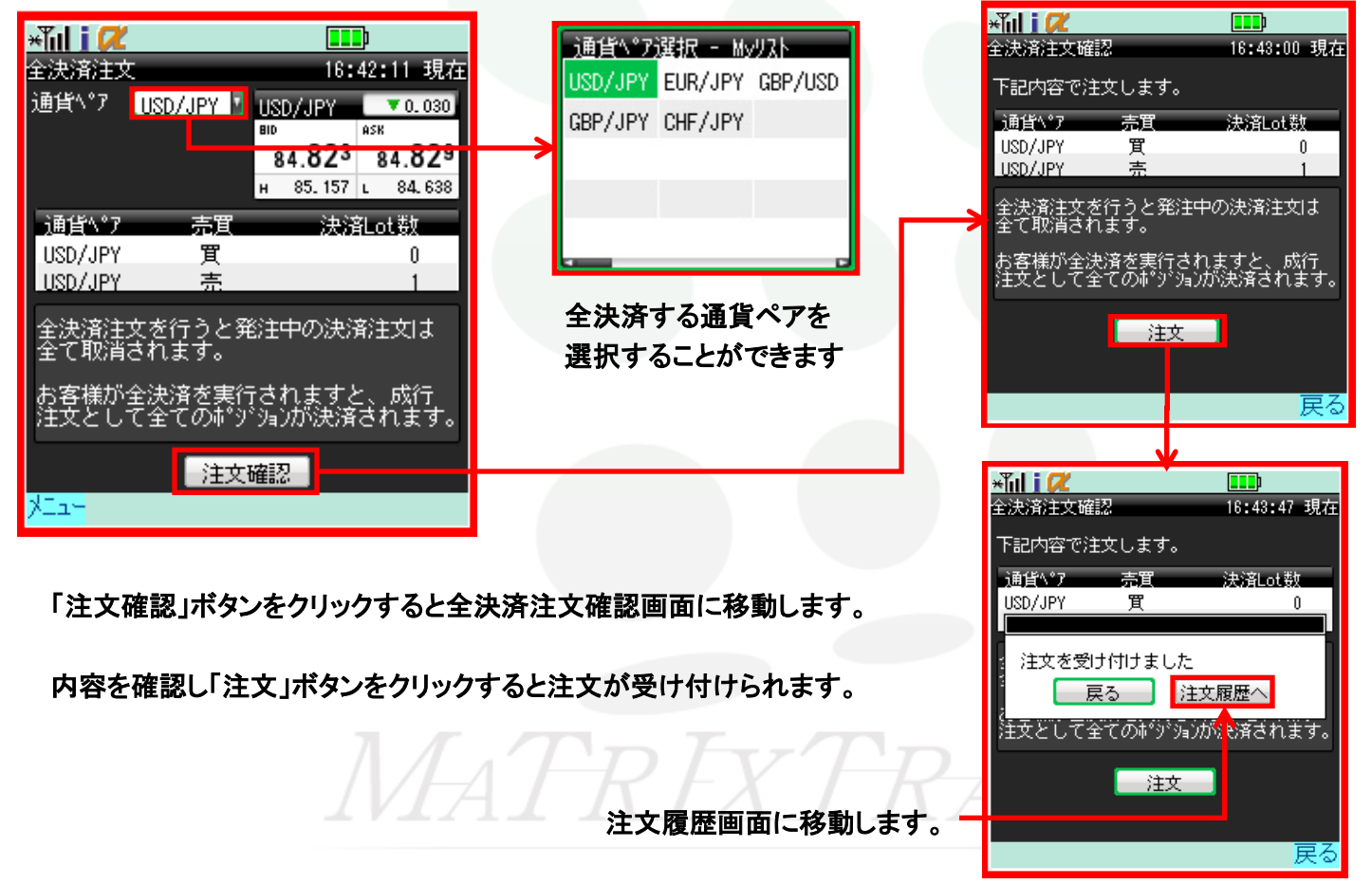

### 証拠金状況画面の説明

メインメニューの取引情報→証拠金状況を選択します。

現在の証拠金状況を確認することができます。

1

2

3

4

(5)

6

(7)

8

9

(10)

1

(12)

(13)

(14)

\*而」(() 証拠金状況

預託証拠金

有効証拠金

必要証拠金

発注証拠金

有効比率(%)

発注可能額

出金可能額

出金依頼額

ポジション損益

未実現スワップ

アラート基準額

いか基準額

しがわっか

거드고~

評価損益

|             | ①預託証拠金・・・・・・・初回入金の場合はご入金金額が表示されます。<br>お取引開始後は確定損益が加味されます。                         |
|-------------|-----------------------------------------------------------------------------------|
|             |                                                                                   |
| 10:34:21 現在 |                                                                                   |
| 6,576,404   | ③必要証拠金現在保有している取引に必要な証拠金。                                                          |
| 6,574,755   | <b>④発注証拠金</b> ・・・・・・・・・・・・・・・・・・・・・・・・・・・・・・・・・・・・                                |
| 29,000      | 注文が約定した除に必要となる証拠金額です。                                                             |
| 1,000       | 5評価損益・・・・・・・・・・・全ポジションの「ポジション損益」と「未実現スワップ」の<br>合計が計上されています。                       |
| -1,043      |                                                                                   |
| 22,671.56   | 0 月 30 LL 平 (90)・・・・・・・・ 月 勿証拠金 - 必要証拠金 × 100 で昇出しております。<br>100%を割り込むとロスカットとなります。 |
| 6,014,740   | ⑦発注可能類友効証拠会のうち、新規注文の発注に充てることができる会類です                                              |
| 6,514,745   |                                                                                   |
| 30,010      |                                                                                   |
| -1,880      | 〇田 並 <b>可 肥 祖</b> ・・・・・・・・・・・・・・・・田 笠依頼を出す除の上限額が表示されます。                           |
| 11          | ⑨出金依頼額出金依頼を出されている場合、依頼金額が表示されます。                                                  |
| 12,000      |                                                                                   |
| 8,000       | 「「「「「クノヨン」「「一」」、「「「「「「「」」」」を現在のレートで評価した場合の損益が計算<br>されています。                        |
| 0.05        | 1 未実現スワップ・・・・・・未決済のスワップポイントの合計額が表示されています。                                         |
|             | 12アラート基準額・・・有効証拠金がこの金額に達すると、アラートメールが送信されます。                                       |
|             | 13ロスカット基準額・・・・・・・・・・・・有効証拠金がこの金額に達すると、ロスカットとなります。                                 |
|             | 14レバレッジ・・・・・・・・・・ロ座内のレバレッジを表示しています。                                               |
|             |                                                                                   |

### 注文一覧画面の説明

メインメニューから【取引情報→注文一覧】または【注文→注文変更・取消】を選択します。 注文中の新規・決済注文を確認することができます。

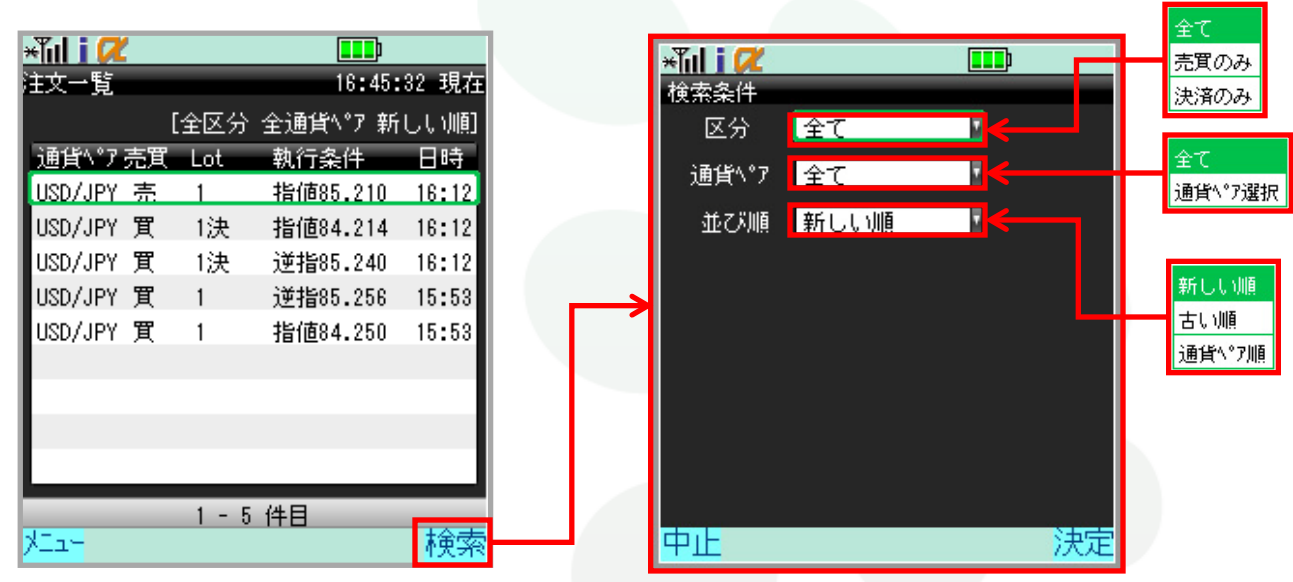

【検索】をクリックすると条件を指定して検索することができます。

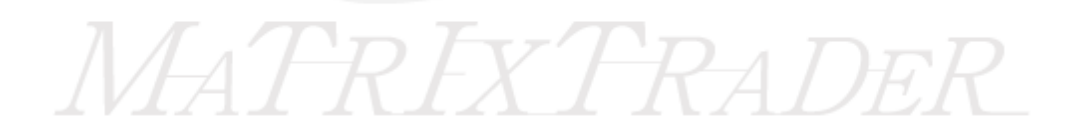

### 注文一覧画面の説明

注文の変更・取消もこちらから行うことができます。

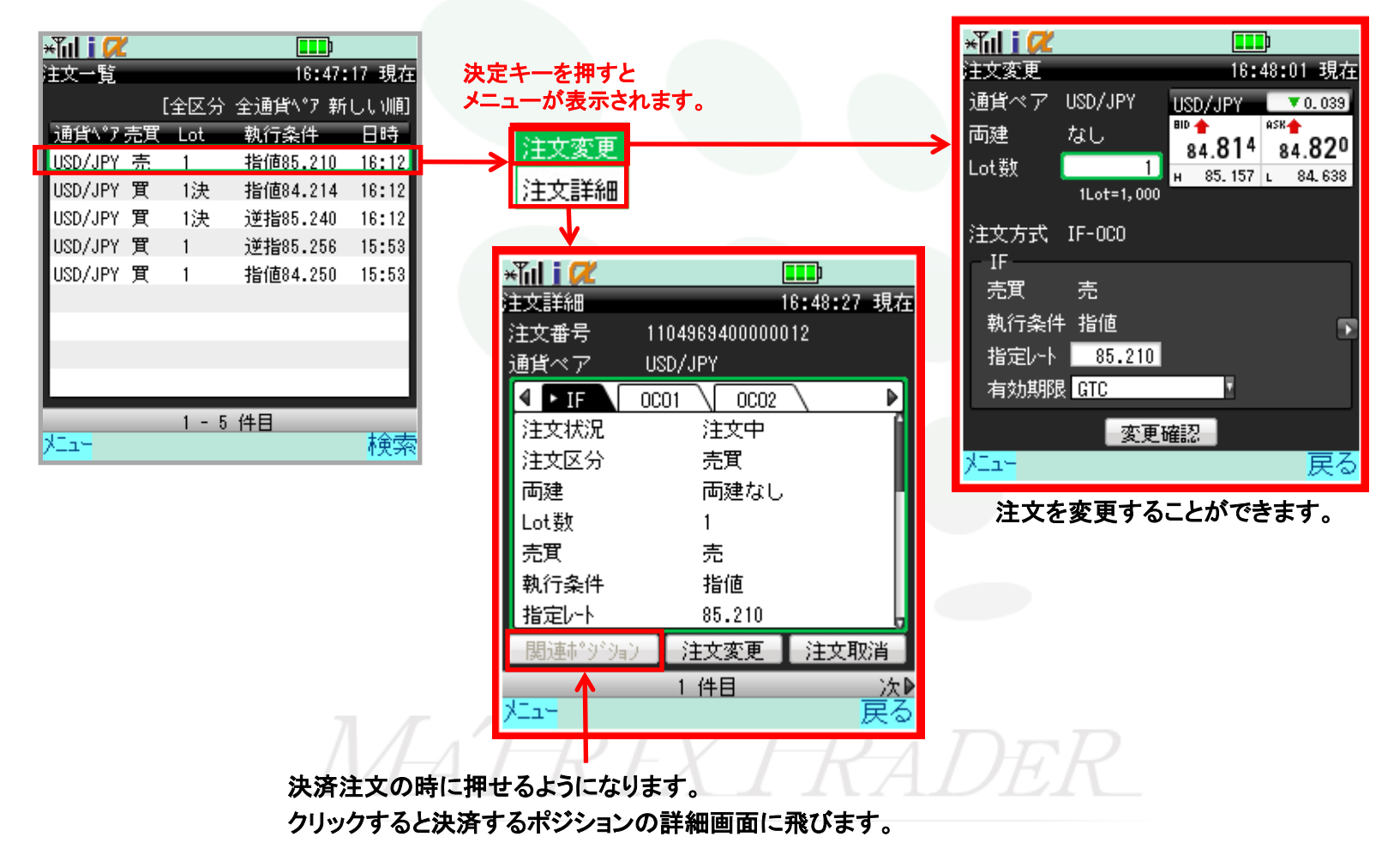

### 約定一覧画面の説明

#### メインメニューの取引情報→約定一覧を選択します。 約定履歴情報を確認することができます。

\*lil i 📿 ×Tul i 📿 約定詳細 16:49:59 現在 約定一覧 16:49:23 現在 決定キーを押すと 注文番号 1104969400000014 [全区分 全通貨\°7] 通貨∿°ア USD/JPY 詳細が表示されます。 日時区分通貨\\*7売買 Lot 約定値 売買 買 16:43 決済 USD/JPY 買 1 84.840 Lot数 16:20 決済 USD/JPY 買 1 84.767 新規約定日時 11/04/11 16:00 16:00 新規 USD/JPY 売 84.703 1 決済約定日時 11/04/11 16:43 15:41 新規 USD/JPY 売 1 84.737 84.703 新規約定値 15:37 決済 USD/JPY 売 84.730 決済約定値 1 84.840 「次」をクリックすると次の履歴に進みます。 15:29 新規 USD/JPY 買 84.779 売買損益 -137 手数料 0 Û スワップ損益 1 件目 次₽ 122-戻る 1-6件目 検索 거드고님 全て ×Tul j 📿 検索開始日時 新規のみ 日付 2011 年 04 月 10 日 決済のみ 時刻 00時00分 ×ĩul i 📿 約定一覧検索 区分 全て 通貨∿°ア 全て 诵貨\°ア選択 検索範囲 2011/04/10 00:00 いろ 2011/04/11 22・59 まで 約定一覧ページから検索を選択すると、検索画面に飛びます。 検索画面では条件を指定して約定情報を検索することができます。 中止 決定

### 注文履歴画面の説明

#### メインメニューの取引情報→注文履歴を選択します。 注文履歴情報を確認することができます。

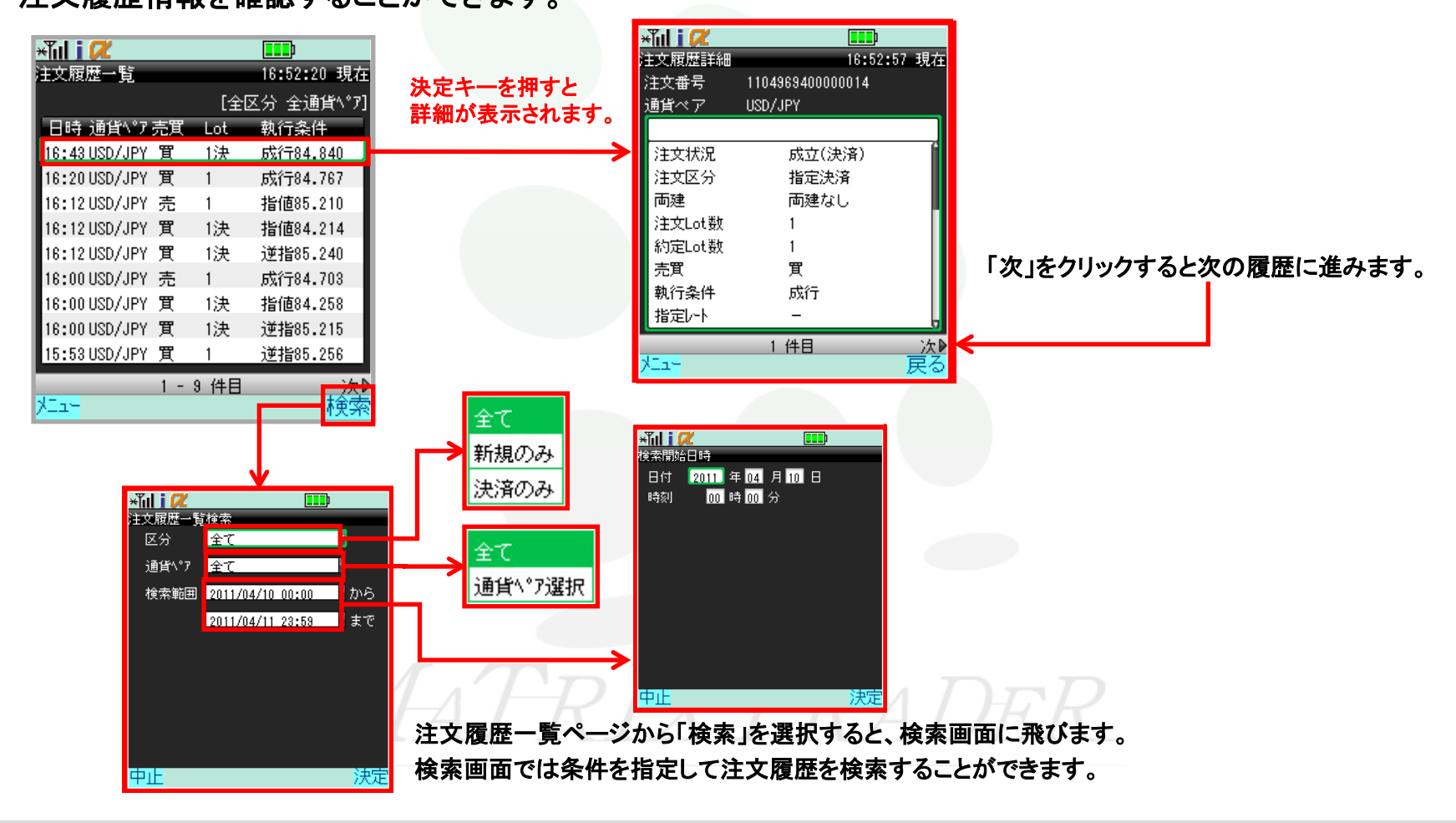

### お知らせ画面の説明

### メインメニューの取引情報→お知らせを選択します。

お知らせを閲覧をすることができます。

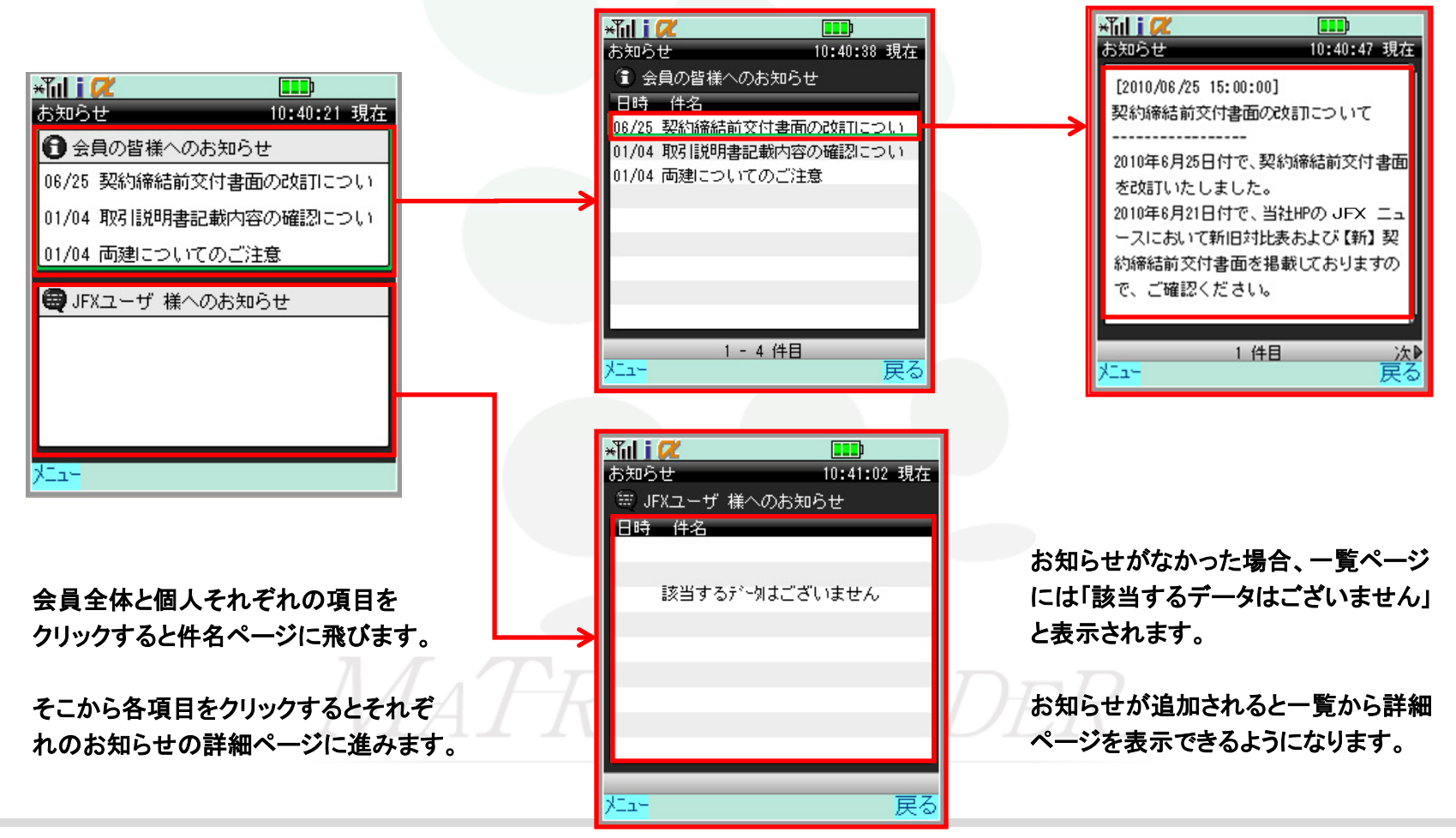

### ニュース画面の説明

### メインメニューの取引情報→ニュースを選択します。

#### ニュースを閲覧をすることができます。

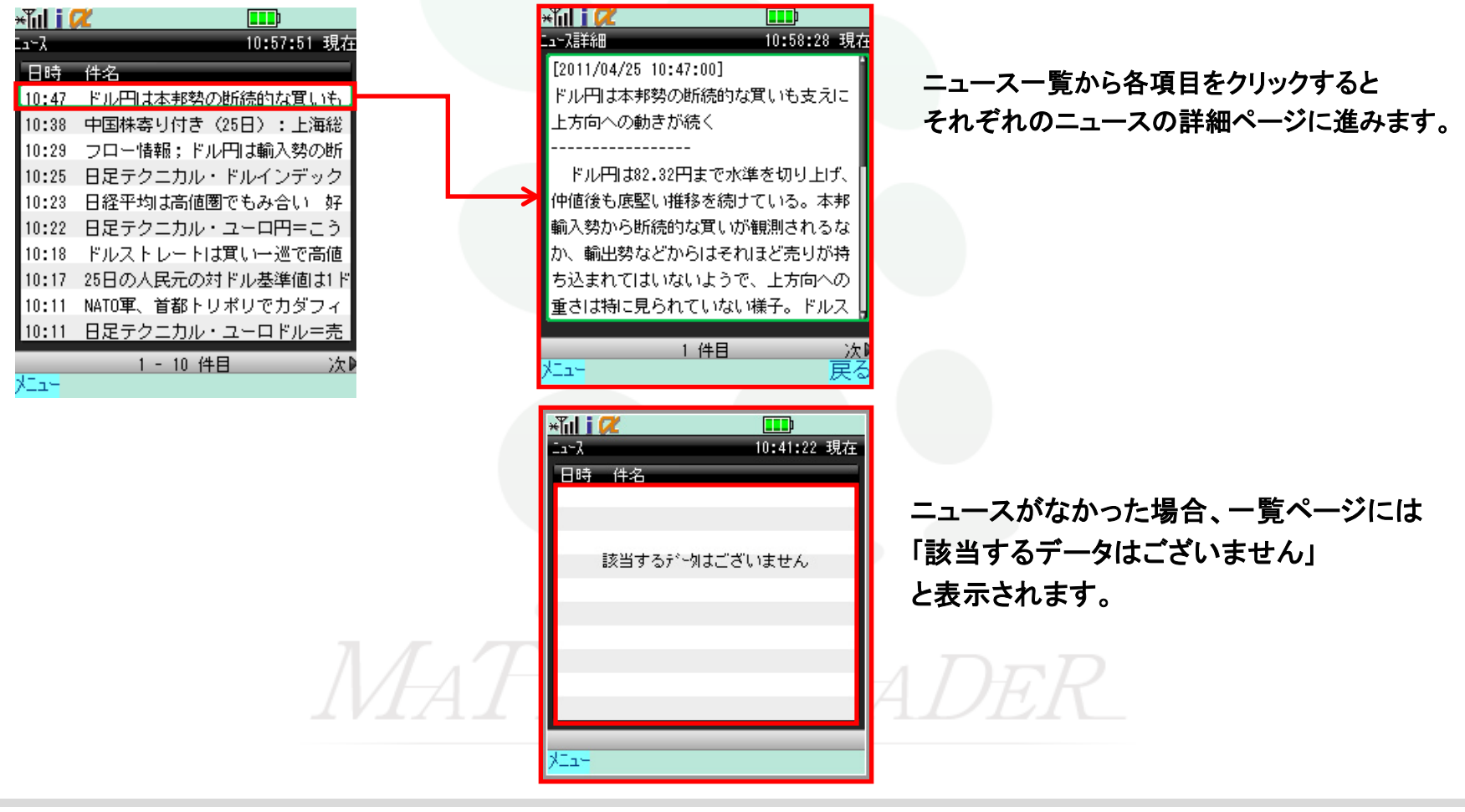

### 出金依頼画面の説明

### メインメニューの入出金→出金依頼を選択します。

出金依頼をすることができます。

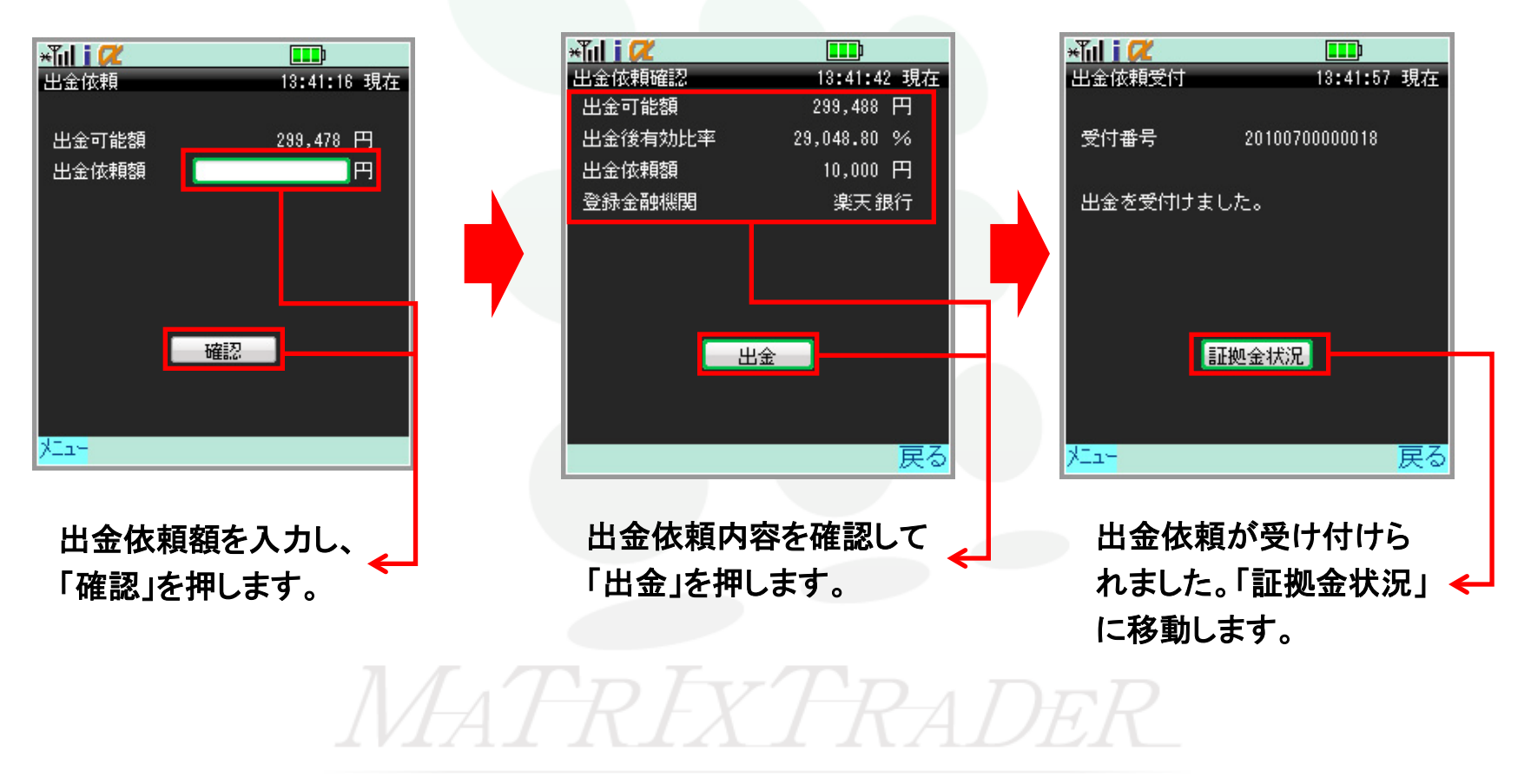

### 入出金一覧画面の説明

### メインメニューの入出金→入出金一覧を選択します。

入出金履歴情報を確認することができます。

| ×īli i 📿 🚺         |          |                       | ×Tul i 🖊                  |                   |
|--------------------|----------|-----------------------|---------------------------|-------------------|
| 入出金一覧 10:          | 43:15 現在 | 決定キーを掴すと              | 入出金詳細                     | 13:42:05 現在       |
| [全]                | 又分 全科目]  | 送細が表示されます             | 受付番号                      | 20100600000518    |
| 日時 区分 依頼額          | 狀態       | HT小山ひ 42 小 C1 0 5 9 。 | 区分                        | 出金                |
| 06/23 出金 5,000,000 | 取消       | $\rightarrow$         | 科目                        | 出金                |
| 06/07入金 100,000    | 取消       |                       | 依頼日時                      | 10/06/23 18:01:11 |
| 05/31 出金 100       | 取消       |                       | 成立日時                      | 10/06/23 18:03:45 |
| 05/21 出金 5,000     | 取消       |                       | 入金額                       | _                 |
| 05/21 入金 10,000    | 取消       |                       | 出全依頼頦                     | 5,000,000円        |
| 05/21 入金 10,000    | 取消       |                       | 出金成立額                     | _                 |
| 05/20 出金 100,000   | 取消       |                       | 1++ 45<br>CD 22 //A DD 88 | TDS出              |
| 05/20 出金 1,200,000 | 取消       |                       | 1人 思知                     | ЧХ/ <b>П</b>      |
| 05/20 出金 100,000   | 取消       |                       |                           |                   |
| 1 件目               | 次▶       |                       |                           | 1 件目 次1           |
| ×La-               | 検索       |                       | XIII-                     |                   |
|                    |          |                       |                           |                   |

#### 「次」をクリックすると次の履歴に進みます。

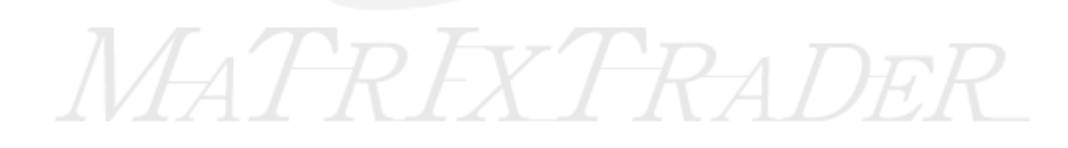

### 入出金一覧画面の説明

### メインメニューの入出金→入出金一覧を選択します。

入出金履歴情報を確認することができます。

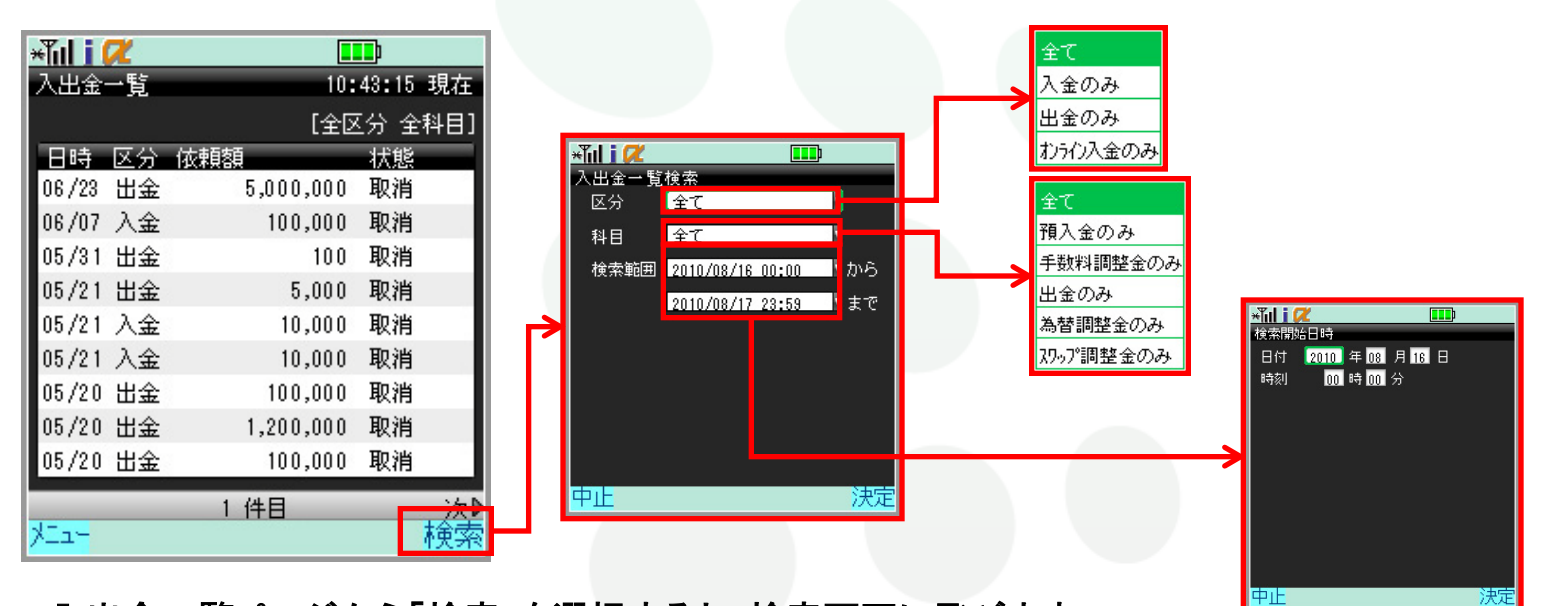

入出金一覧ページから「検索」を選択すると、検索画面に飛びます。 検索画面では条件を指定して入出金情報を検索することができます。

# MATREAT TRADER

### 自動更新設定画面の説明

メインメニューの設定→自動更新設定を選択します。

自動更新の間隔を設定することができます。

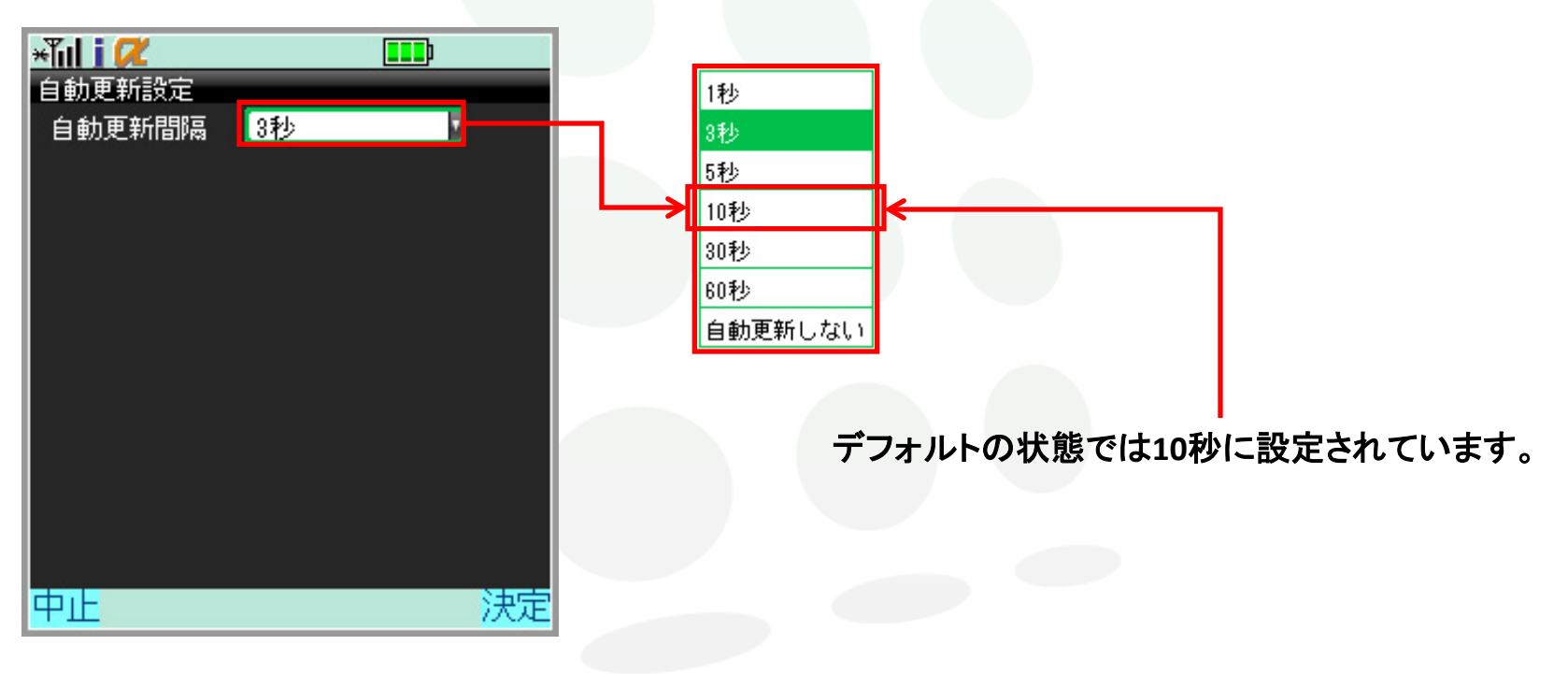

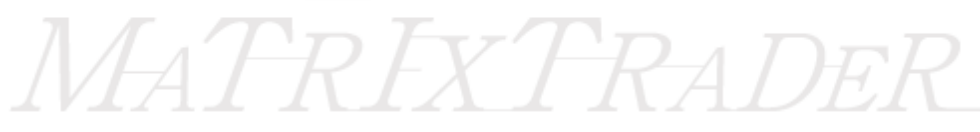

### 注文初期値設定画面の説明

メインメニューの設定→注文初期値設定を選択します。 注文する際の初期値を設定することができます。

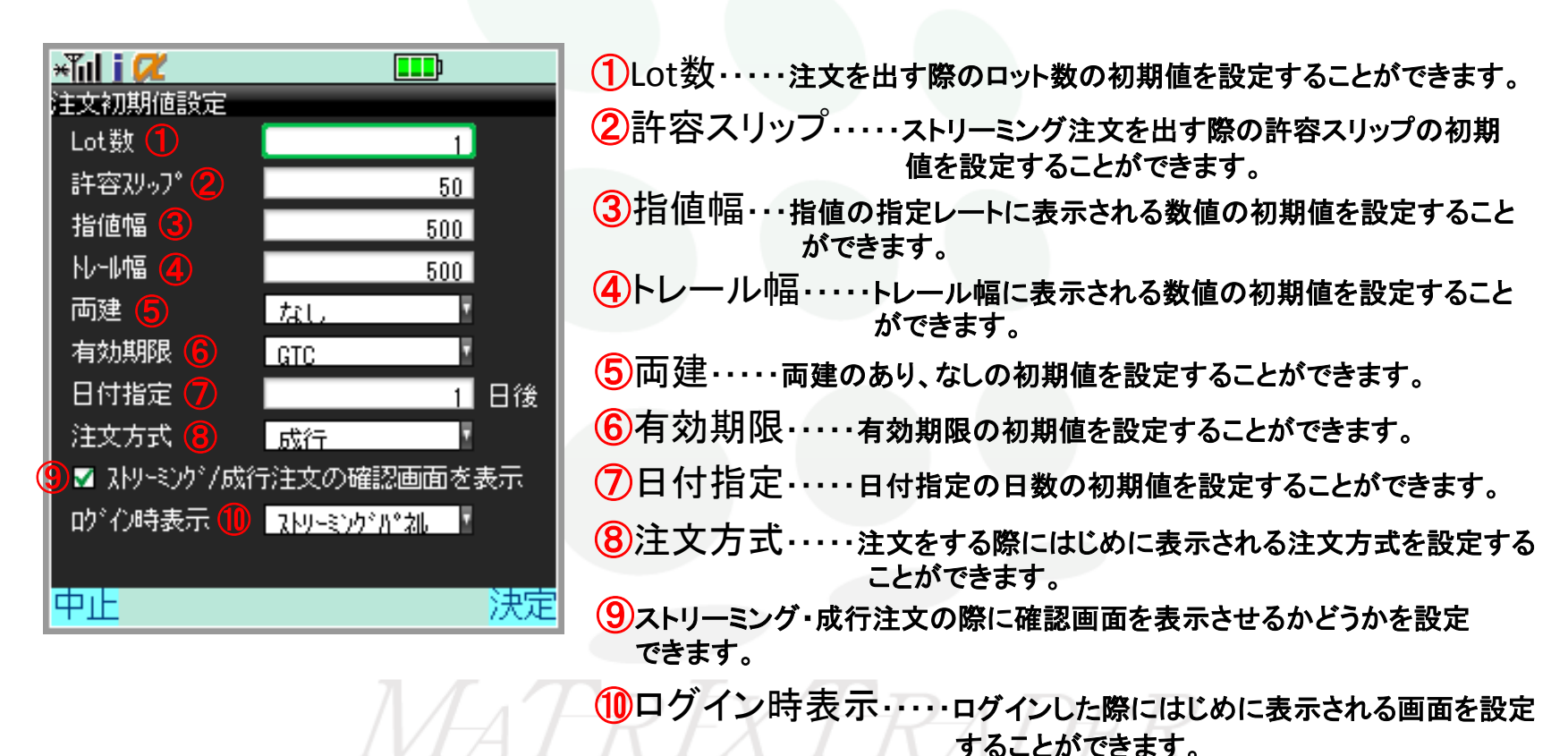

### My通貨リスト編集画面の説明

### メインメニューより設定→My通貨リスト設定を選択すると画面が表示されます。

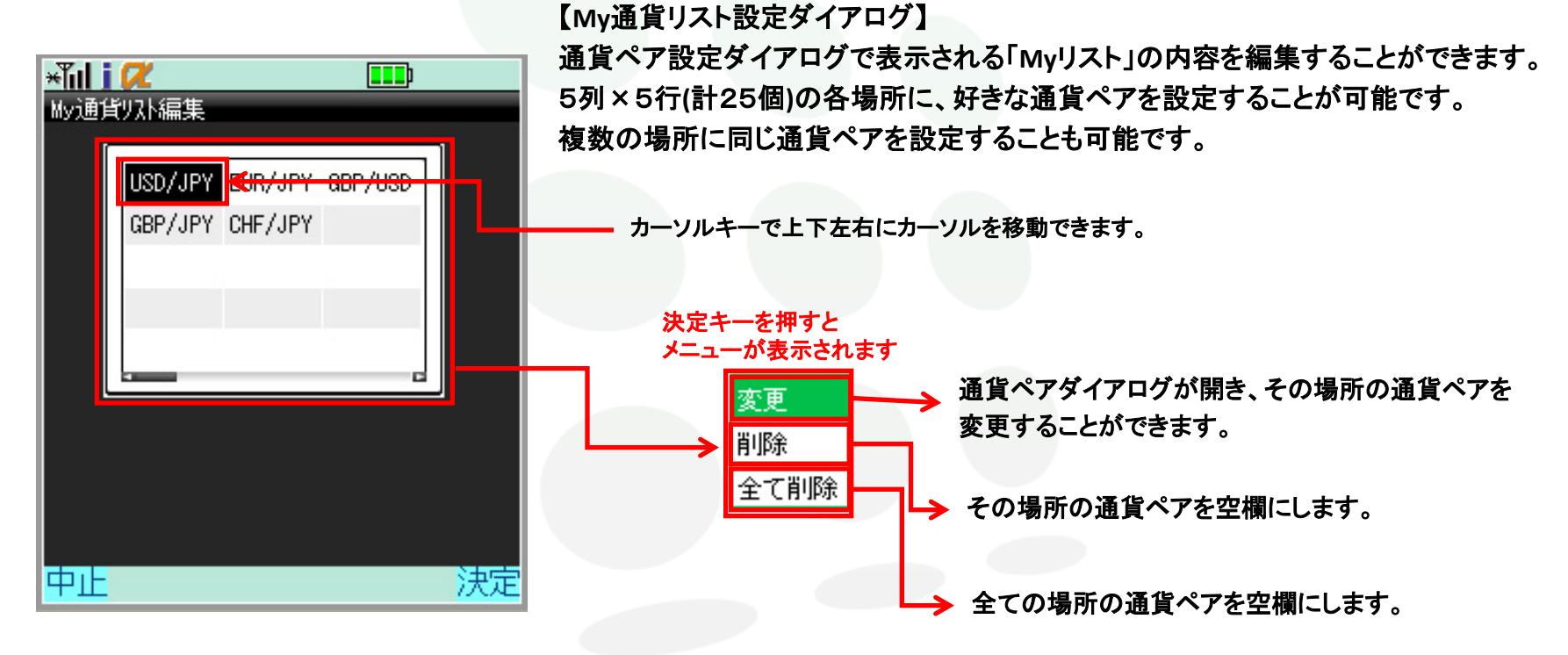

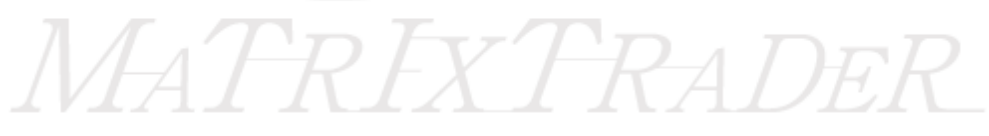